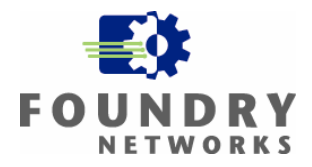

# White Paper: IronPoint 200 Installation Guide WPA – 802.1x PEAP with Funk Odyssey

©2005 Foundry Networks, Inc.

All Rights Reserved.

Written By: Michael Hong February 2005

FOUNDRY NETWORKS WHITE PAPER

## White Paper: IronPoint 200 Installation Guide WPA – 802.1x PEAP WITH FUNK ODYSSEY **FO**

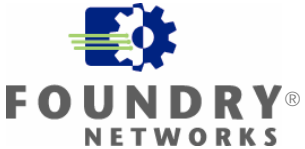

#### Summary

This installation guide provides step-by-step instructions for configuring WPA-802.1x PEAP wireless LAN security on Foundry Networks IronPoint 200 with Funk Software Odyssey. This installation guide maybe useful for proof-of-concept tests, customer demonstrations or hands-on training.

#### Content

| Before You Begin                                                              | 3  |
|-------------------------------------------------------------------------------|----|
| Physical Network Configuration                                                | 3  |
| Configuring IP 200 Access Point                                               | 4  |
| Obtaining Funk Software Odyssey Server, Certificate Authority & Requester and |    |
| Client                                                                        | 12 |
| Installing Funk Software Odyssey Server                                       | 13 |
| Installing and Configuring Funk Software Certificate Authority                | 14 |
| Installing and Configuring Funk Software Certificate Requester                | 19 |
| Approving Certificate Request                                                 | 22 |
| Configuring Funk Software Odyssey Server                                      | 26 |
| Exporting the Server Certificate                                              | 32 |
| Installing Funk Software Odyssey Client                                       | 40 |
| Importing the Server Certificate                                              | 42 |
| Configuring Funk Software Odyssey Client                                      | 46 |
| Appendix A: Configuring IP 200 – Non-Virtual AP Versions                      | 56 |
| Appendix B: Disabling IAS on Microsoft Windows Server                         | 62 |
| Appendix C: Starting the Odyssey Service                                      | 64 |
| Appendix D: Uninstalling Microsoft Active Directory                           | 66 |

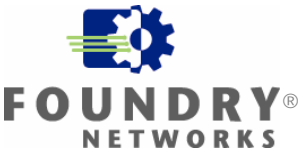

## **Before You Begin**

This installation guide requires the following:

A Foundry Networks IronPoint 200 (IP 200) Access Point with firmware version 01.2.10 or newer. An Ethernet Wwitch.

A computer that supports Funk Software's Odyssey Server<sup>1</sup>. This installation guide uses Microsoft Windows 2000 Professional with SP4.

Another computer that supports Funk Software's Odyssey Client with a wireless NIC that is Wi-Fi certified for WPA – Enterprise<sup>2</sup>. This installation guide uses Microsoft Windows XP computer with SP2 with an 802.11g wireless NIC.

Basic knowledge of wired and wireless LANs, Microsoft Windows operating systems and Foundry Networks IP 200 Access Points.

## **Physical Network Configuration**

This installation guide uses the network configuration:

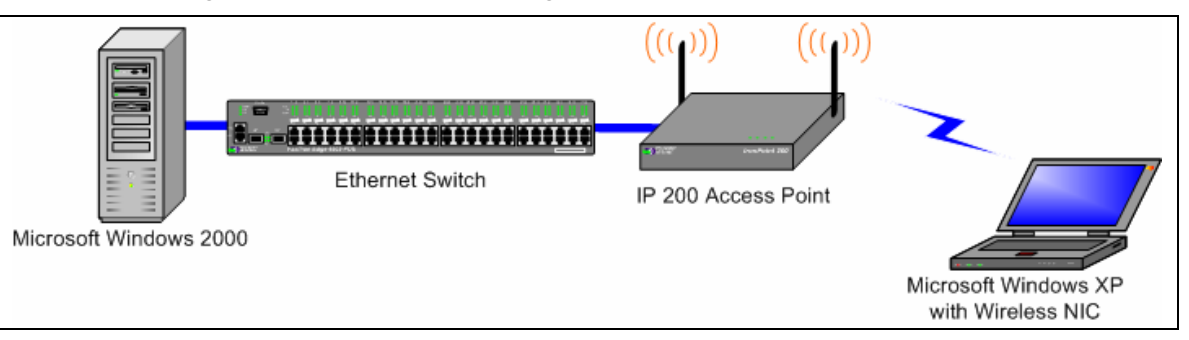

<sup>&</sup>lt;sup>1</sup> For more information on supported computers, please refer to Funk Software's documentation. Information on obtaining Funk Software's documentation can be found in the section **Obtaining Funk Software Odyssey Server, Certificate Authority & Requester and Client**.
<sup>2</sup> To see if your wireless NIC is Wi-Fi certified for WPA – Enterprise, look for the Wi-Fi certification logo or check the list of Wi-Fi certified products at www.wi-fi.org/certified\_products.

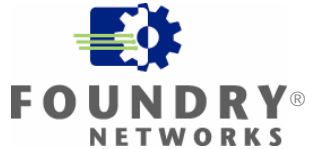

## **Configuring IP 200 Access Point**

The IP 200 Access Point must be using firmware version 01.2.10 or newer.

Configuration of the IP 200 in this installation guide starts with the IP 200 in factory default configuration and with the country code and Ethernet interface IP address already configured. To configure the country code and Ethernet interface IP address, please refer to the **Foundry IronPoint 200 Installation Guide**.

This section of the installation guide configures an IP 200 using firmware version that supports Virtual AP (1.3.01 or newer). For firmware versions that do not support Virtual AP (01.3.00, 01.2.x and older), the IP 200 configuration can be found in the **Appendix A: Configuring IP 200 – Non-Virtual AP Versions**.

This installation guide includes configuration of the IP 200 from the CLI and the Web Interface. If you prefer configuring the IP 200 from the Web Interface, you can skip the next section **Configuring from the CLI** and go to the following section **Configuring from the Web Interface**.

### Configuring from the CLI

If you prefer configuring the IP 200 from the web interface, you can skip this section and go to the next section **Configuring from the Web Interface**.

From the CLI, go to the configure context. Enter the following commands:

```
Foundry AP(config)#radius-server address x.x.x.x
```

```
Foundry AP(config)#radius-server key *******
```

Where:

**x. x. x. x** is the IP address of the computer that will have Odyssey Server installed on it. In this installation guide, this is the Windows 2000 computer.

\*\*\*\*\*\*\* is a Secret key. This Secret key can be any length and use any character.

*Note:* You will need to remember this Secret key when you configure the Odyssey Server.

Next, go to the context for VAP 0 on any one of the wireless interfaces. This installation guide will use the 802.11g wireless interface. Enter the following commands:

| Foundry AP(if-wireless g: | VAP[0])#802. 1x requi red     |
|---------------------------|-------------------------------|
| Foundry AP(if-wireless g: | VAP[0])#encrypti on           |
| Foundry AP(if-wireless g: | VAP[0])#wpa-clients Required  |
| Foundry AP(if-wireless g: | VAP[0])#wpa-mode Dynamic      |
| Foundry AP(if-wireless g: | VAP[0])#multicast-cipher TKIP |
| Foundry AP(if-wireless g: | VAP[0])#ssid My SSID          |
| Foundry AP(if-wireless g: | VAP[0])#no shutdown           |

This completes the configuration of the IP 200 from the CLI. You can skip the next section **Configuring from the Web Interface** and proceed to the following section **Obtaining Funk Software Odyssey Server, Certificate Authority & Requester and Client**.

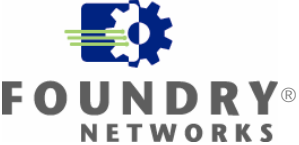

## Configuring from the Web Interface

If you have configured the IP 200 using the previous section **Configuring from the CLI**, you do not need to configure the IP 200 using the Web Interface.

From the Web Interface, go to the **RADIUS** webpage.

For the **IP Address** of the **Primary Radius Server Setup**, enter the IP address of the computer that will have Odyssey Server installed on it. In this installation guide, this is the Windows 2000 computer.

Enter a **Secret Key**. This Secret Key can be any length and use any character.

*Note:* You will need to remember this Secret Key when you configure the Odyssey Server. Click **Apply**.

|                                                                                  |                             |                                                                       | IronPoin                | t™ 200      | (1) Logout |
|----------------------------------------------------------------------------------|-----------------------------|-----------------------------------------------------------------------|-------------------------|-------------|------------|
| System<br>Identification<br>TCP/IP<br>RADIUS<br>Management Tunnel<br>Authorition | III Radius<br>Primary RADIL | JS Server Set                                                         | up                      |             |            |
| Authentication<br>Bridging<br>Administration<br>Syslog & Time<br>VLAN            |                             | IP Address<br>Port<br>Secret Key                                      | xxxx<br>1812<br>******* | 1           |            |
| SNMP<br>SNMP General<br>SNMP Trap Filters<br>SNMP Targets                        | Im<br>Retrai<br>Interim     | eout (seconds)<br>nsmit attempts<br>Accounting Port<br>Update Timeout | 5<br>3<br>0<br>3600     |             |            |
| P Radio Interface 802.11a                                                        | Secondary RA                | ADIUS Server                                                          | Setup                   |             |            |
| Security<br>P Radio Interface 802.11g<br>Radio Settings                          |                             | IP Address<br>Port                                                    | 0.0.0.0<br>1812         |             |            |
| Security                                                                         | Tim                         | Secret Key<br>eout (seconds)<br>nsmit attempts                        | 5                       |             |            |
| AP Status<br>Stations<br>Event Log                                               | Interim                     | Accounting Port<br>Update Timeout                                     | 0<br>3600               |             |            |
|                                                                                  | Radius VLAN                 | ID Format Se                                                          | etup                    |             |            |
|                                                                                  |                             | VEAN ID Format                                                        | ●ASCII ●HEX             | Apply Cance | Help       |

# WHITE PAPER: IRONPOINT 200 INSTALLATION GUIDE

When **Configuration has been saved!** appears, click **Security** for any one of the Radio Interfaces. This guide configures **Security** for **Radio Interface 802.11g**.

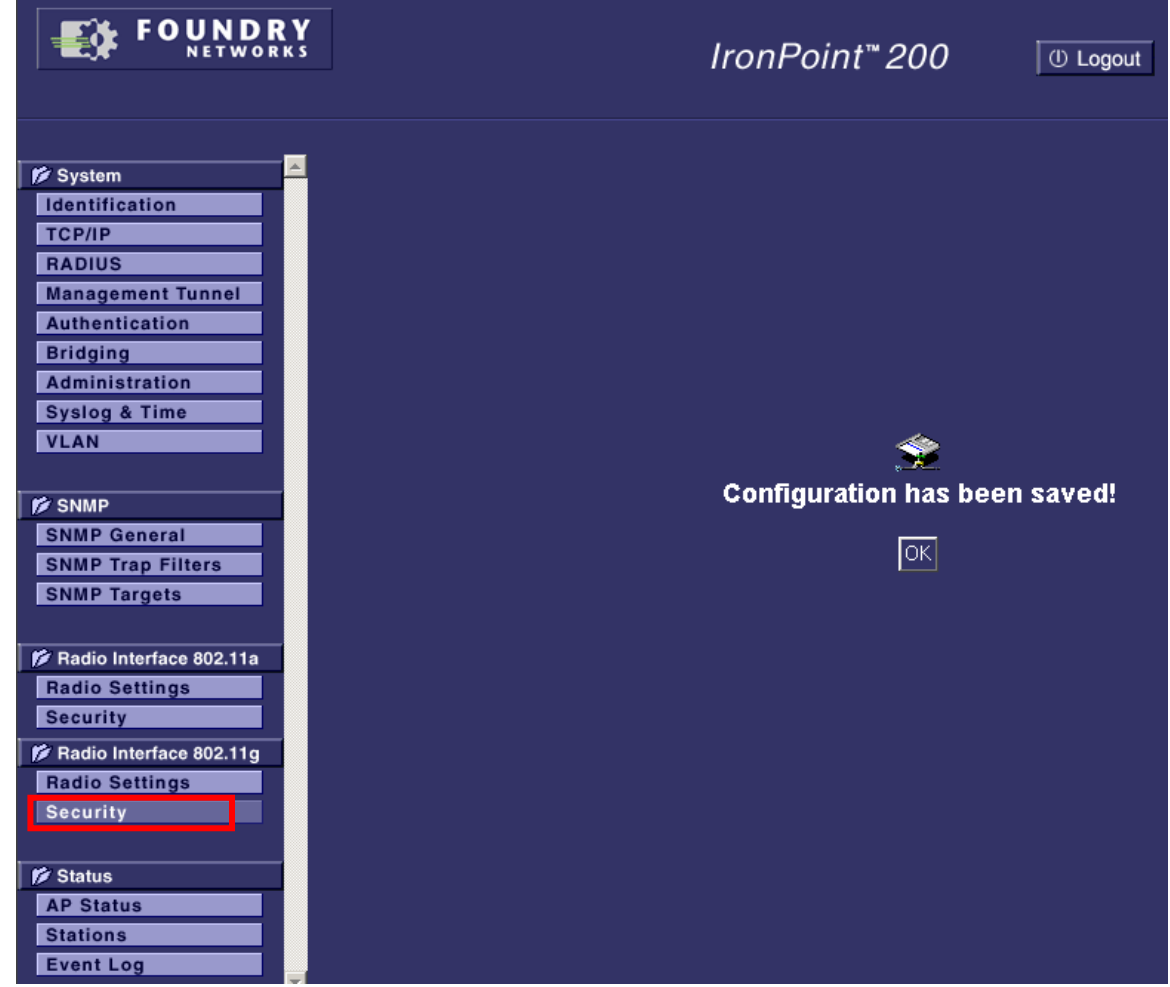

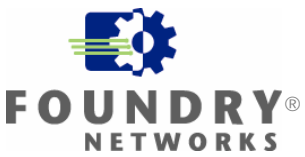

For VAP 0, check **Enable** and enter **My SSID** for the **SSID**. Click **Apply**.

|                                                                                                 |                                                     | Iroi          | nPoint <sup>™</sup> 200 (≞ Logo  | ıt                                    |      |
|-------------------------------------------------------------------------------------------------|-----------------------------------------------------|---------------|----------------------------------|---------------------------------------|------|
| System<br>Identification<br>TCP/IP<br>RADIUS<br>Management Tunnel<br>Authentication<br>Bridging | ■ 802.11g: ■ Security "Before enabling the security | ne radios you | must set the country selection v | a the CLI."                           |      |
| Administration                                                                                  | VAP Number                                          | Enable        | SSID                             | Details                               |      |
| Syslog & Time<br>VLAN                                                                           | VAP 0                                               |               | My SSID                          | More                                  |      |
| SNMP                                                                                            | VAP 1                                               |               | Foundry AP 1                     | More                                  |      |
| SNMP Trap Filters SNMP Targets                                                                  | VAP 2                                               |               | Foundry AP 2                     | More                                  |      |
| 1 Radio Interface 802.11a                                                                       | VAP 3                                               |               | Foundry AP 3                     | More                                  |      |
| Radio Settings<br>Security                                                                      |                                                     |               |                                  | · · · · · · · · · · · · · · · · · · · |      |
| Radio Interface 802.11g<br>Radio Settings<br>Security                                           |                                                     |               |                                  |                                       |      |
| P Status<br>AP Status<br>Stations<br>Event Log                                                  |                                                     |               |                                  | Apply Cancel                          | Help |

# White Paper: IronPoint 200 Installation Guide **FOUNDRY® NOT STALLATION GUIDE**

When **Configuration has been saved!** appears, click **Security** for the Radio Interface that was configured in the previous step. This guide configures **Security** for **Radio Interface 802.11g**.

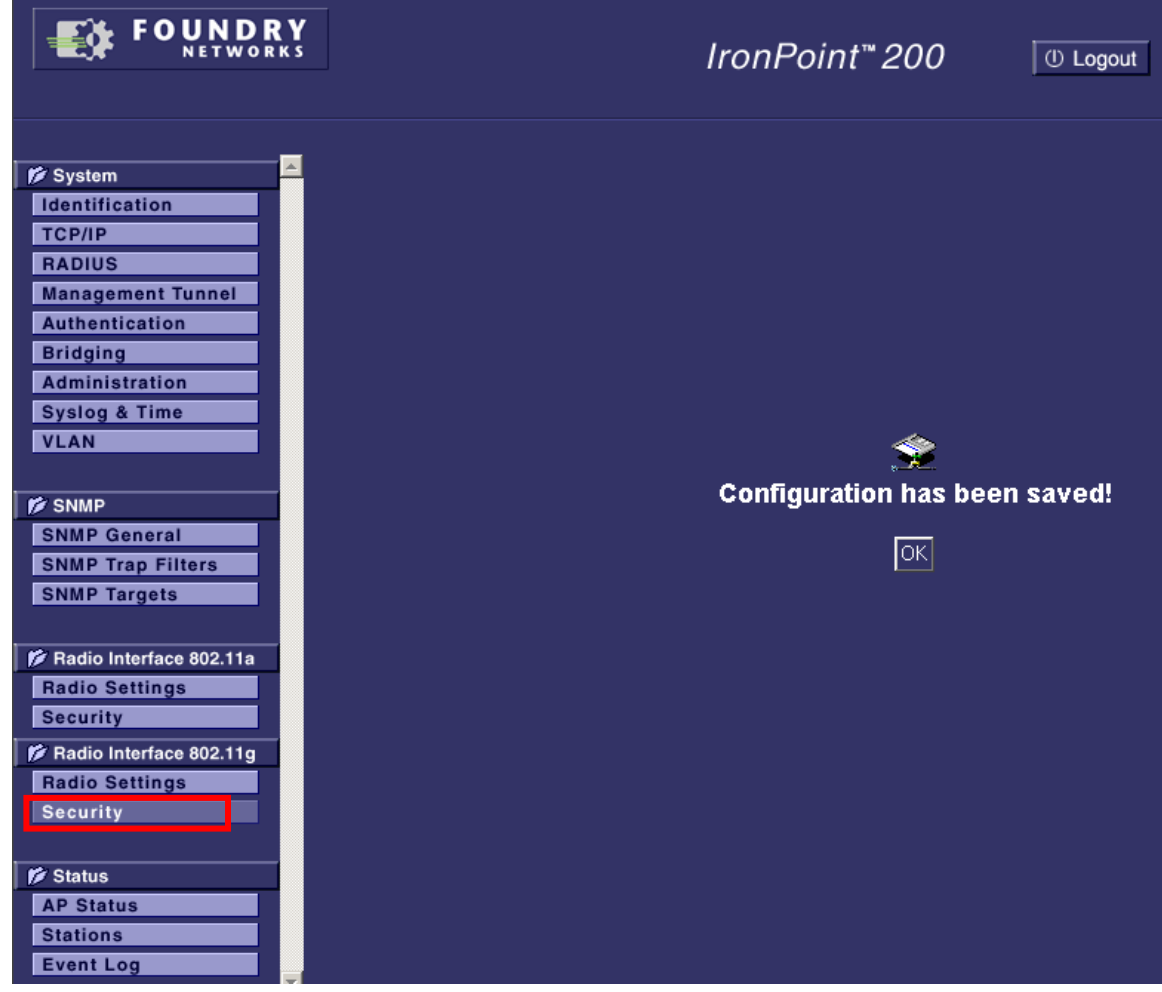

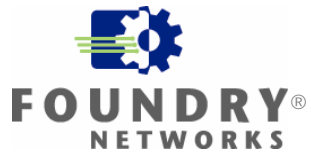

For VAP 0 click More.

|                                                                               |                                                | Iroi          | nPoint <sup>™</sup> 200 © Log  | gout                                                                                                    |      |
|-------------------------------------------------------------------------------|------------------------------------------------|---------------|--------------------------------|----------------------------------------------------------------------------------------------------|------|
| System Identification TCP/IP RADIUS Management Tunnel Authentication Bridging | ₩ 802.11g:<br>₩Security<br>"Before enabling th | ne radios you | must set the country selection | via the CLI.''                                                                                                    |      |
| Administration                                                                | VAP Number                                     | Enable        | SSID                           | Details                                                                                                    |      |
| Syslog & Time<br>VLAN                                                         | VAP 0                                          |               | My SSID                        | More                                                                                                    |      |
| SNMP                                                                          | VAP 1                                          |               | Foundry AP 1                   | More                                                                                                    |      |
| SNMP Trap Filters<br>SNMP Targets                                             | VAP 2                                          |               | Foundry AP 2                   | More                                                                                                    |      |
| 🌮 Radio Interface 802.11a                                                     | VAP 3                                          |               | Foundry AP 3                   | More                                                                                                    |      |
| Radio Settings<br>Security                                                    |                                                |               |                                | n de la companya de la companya de |      |
| Radio Interface 802.11g<br>Radio Settings<br>Security                         |                                                |               |                                |                                                                                                    |      |
| Status AP Status Stations Event Log                                           |                                                |               |                                | Apply Cancel                                                                                                    | Help |

# White Paper: IronPoint 200 Installation Guide

This will take you to the **802.11g (VAP 0) Security** page. (See the screen image on the next page) For 802.1x Setup: select Required. For WEP Authentication Type Setup, select Open System. For Data Encryption Setup, select Enable. For WPA Clients, select Required. For WPA Key Management, select WPA Authentication over 802.1x. For Multicast Cipher Mode, select TKIP. Click **Apply**.

This completes the configuration of the IP 200 from the Web Interface. Proceed to the next section **Obtaining Funk Software Odyssey Server**, **Certificate Authority & Requester and Client**.

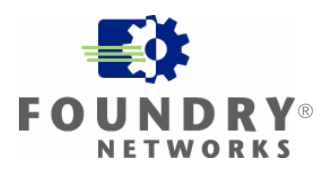

|                       | IronPoint <sup>™</sup> 200 <sup>(I)</sup> Logout                                              |
|-----------------------|-----------------------------------------------------------------------------------------------|
| FOUNDERY     Ketworks | <section-header><pre>CremePair Page Page Page Page Page Page Page Page</pre></section-header> |
|                       | Apply Cancel Help                                                                             |

## Obtaining Funk Software Odyssey Server, Certificate Authority & Requester and Client

- 1. On the Internet, go to: <u>http://www.funk.com/</u>
- 2. From the Choose a Product/Download Demo drop down menu, select Odyssey.
- 3. From the Odyssey webpage, select the link "Download demo".
- 4. This may redirect you to a registration webpage. Enter the required information and submit.
- 5. This will redirect you to the Odyssey Download Demo webpage. Download the following files:
  - odys201.msi: Odyssey Server
  - Odyssey\_CA.msi: Odyssey Certificate Authority
  - Odyssey\_CR.msi: Odyssey Certificate Requester
  - odyc303.msi: Odyssey Client. There may be other versions. Select the version that supports the computer that you will be installing the Odyssey Client on. This installation guide will be installing odyc303.msi.

*Note*: You may also download the Readme, Manuals and other files for additional information on Odyssey such as supported computers and configurations. Downloading this additional information is not required for this installation guide.

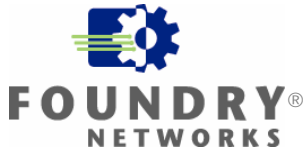

## Installing Funk Software Odyssey Server

- While it is possible to run multiple RADIUS servers on the same computer, configuring this falls outside of the scope of this installation guide. Therefore, ensure that no other RADIUS servers are installed or enabled on the computer that you will be installing Odyssey Server on. If using Microsoft Windows Server, ensure that IAS is uninstalled or disabled. For instructions on how to disable IAS, see Appendix B: Disabling IAS on Microsoft Windows Server.
- While it is also possible to run Odyssey Server with Microsoft Active Directory, configuring this also falls outside of the scope of this installation guide. Therefore, ensure that Microsoft Active Directory is not installed on the computer that you will be installing Odyssey Server on. For instructions on how to uninstall Active Directory, see Appendix D: Uninstalling Active Directory.
- 3. Copy the file odys201.msi to the computer you want to install Odyssey Server on. In this installation guide, this will be the Windows 2000 computer.
- 4. Open odys201.msi to run the installation program. This installation guide selects the default installation settings when provided.
- 5. When the installation completes, you may launch Odyssey Server. This is step not required. If Odyssey Server is launched, you will see the Odyssey Server Administrator.

| Odyssey Server Administrate      | or - [Odyssey Ser | ver]                              |  |
|----------------------------------|-------------------|-----------------------------------|--|
| ] <u>A</u> ction ⊻iew  ] ← →   @ | 📧 🗟 🔮             |                                   |  |
| Tree                             | Name              | Description                       |  |
| 🐼, Odyssey Server                | 🔣 Settings        | Configure general server settings |  |
| Settings                         | 😤 Access Points   | Configure access points           |  |
| Access Points                    | 🚮 Groups          | Set access policies for groups    |  |
| - 🚮 Groups                       | 😚 Users           | Set access policies for users     |  |
|                                  | 関 Policies        | Configure access policies         |  |
| 👸 Policies                       | 🔛 Domains         | Configure TTLS forwarding domains |  |
| 🚰 Domains                        | 📕 Log Streams     | Configure log streams             |  |
| Log Streams                      | 强 Accounting      | Configure accounting settings     |  |
|                                  | Common Keys       | Configure common keys             |  |
| Common Keys                      |                   |                                   |  |

6. If you see the message below when launching Odyssey Server, see **Appendix C: Starting the Odyssey Service**.

| Odyssey | Server Administrator                        | x  |
|---------|---------------------------------------------|----|
| ٩       | The Odyssey service is not currently runnin | ıg |
|         | OK                                          |    |

Proceed to the next section, Installing and Configuring Funk Software Certificate Authority.

## Installing and Configuring Funk Software Certificate Authority

- 1. Copy the file Odyssey\_CA.msi to the computer you've installed Odyssey Server on. In this installation guide, this will be the Windows 2000 computer.
- 2. From the Windows 2000 computer, open the Odyssey\_CA.msi file. This will install the Odyssey CA on the computer. This installation guide selects the default installation settings when provided.

*Note*: Installation of the Certificate Authority requires administrative privileges on the computer. The installation will not succeed without administrative privileges.

3. When the installation completes, launch Odyssey CA.

#### This will open a **Welcome to Odyssey CA** window. Click **OK**

| olick OR.                                               |    |
|---------------------------------------------------------|----|
| Odyssey CA                                              | X  |
|                                                         | _  |
|                                                         |    |
|                                                         |    |
| <b>A</b>                                                |    |
| <u> </u>                                                |    |
|                                                         |    |
| Welcome to Odyssey CA. Click OK to create a new root CA | i. |
|                                                         |    |
|                                                         |    |
| OK Cancel                                               |    |
|                                                         |    |
|                                                         |    |

#### Enter My CA for CA name.

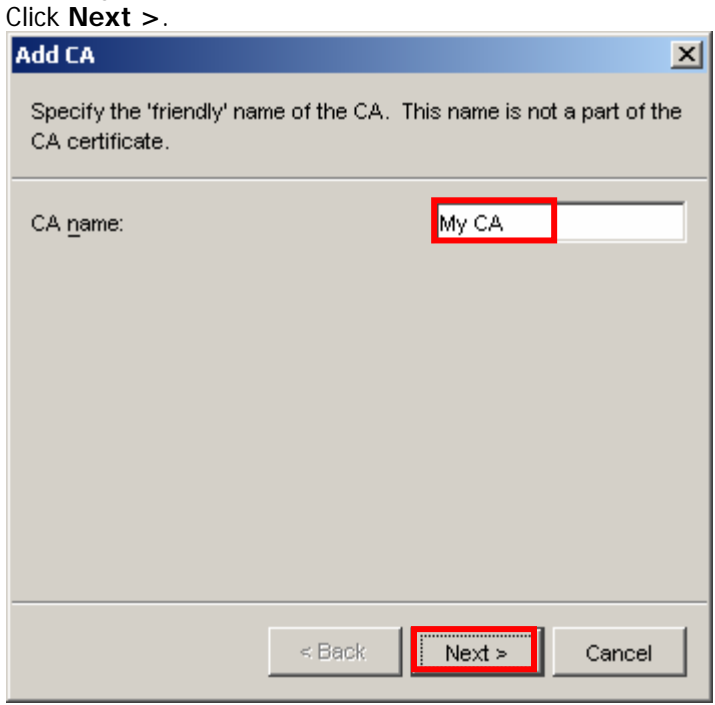

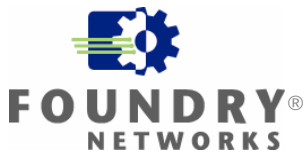

Click Next >.

| Add CA 🔀                                                                                                    |
|----------------------------------------------------------------------------------------------------|
| Choose the type of CA to be created. (Note: You can only create intermediate CAs that are subordinate to CAs that you have already configured (either created, or installed through a pfx file) with Odyssey CA on this machine.) |
| • Create new root CA                                                                                                    |
| C Create intermediate CA issued by this CA:                                                                                                    |
| C Create CA by importing this certificate:                                                                                                    |
|                                                                                                    |
| Browse                                                                                                    |
|                                                                                                    |
|                                                                                                    |
| < Back Next > Cancel                                                                                                    |

Enter My CA for Common name:. Click Next >.

| Add CA                                          | ×                                                                              |
|-------------------------------------------------|--------------------------------------------------------------------------------|
| Specify the componen<br>(DN). It is not necessa | s of the CA certificate's distinguished name<br>ry to specify every component. |
| Common name:                                    | CN= My CA                                                                      |
| Organizational unit:                            | OU=                                                                            |
| Organizational unit:                            | OU=                                                                            |
| Organization:                                   | O=                                                                             |
| Locality:                                       | L=                                                                             |
| State or province:                              | ST=                                                                            |
| Country code:                                   | C= Browse                                                                      |
|                                                 | < Back Next > Cancel                                                           |

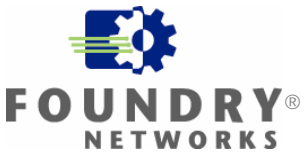

Click Next >.

| Add CA                                                                                                    | × |
|----------------------------------------------------------------------------------------------------|---|
| Specify the fully qualified host name of the CA's server machine as a subject alternative name for the CA's certificate. | 5 |
| ☐ Include a DNS subject alternative name for this CA certificate.                                                        |   |
| Subject alternative name (DNS): cse-win2k                                                                                | - |
|                                                                                                    |   |
|                                                                                                    |   |
|                                                                                                    |   |
|                                                                                                    |   |
|                                                                                                    |   |
|                                                                                                    |   |
| < Back Next > Cancel                                                                                                    |   |
|                                                                                                    |   |

#### Click Next >.

| Add CA                                             | ×                                                 |
|----------------------------------------------------|---------------------------------------------------|
| Choose the parameters of the CA's signature algori | of the CA's generated key pair and choose<br>thm. |
| Key algorithm:                                     | RSA                                               |
| Digest algorithm:                                  | SHA1                                              |
| Key <u>s</u> ize:                                  | 1024                                              |
|                                                    |                                                   |
|                                                    |                                                   |
|                                                    |                                                   |
|                                                    |                                                   |
|                                                    |                                                   |
|                                                    | < Back Next > Cancel                              |

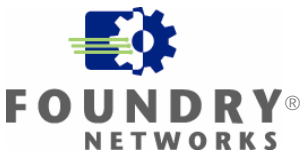

Click Next >.

| Add CA X                                                                                                    |  |  |  |  |
|----------------------------------------------------------------------------------------------------|--|--|--|--|
| Specify whether or not this CA can issue intermediate CAs, and, if so, to what depth. The path length limit is the maximum number of intermediate CAs in any certificate chain between this CA and an end entity certificate. (This configures the 'BasicConstraints' certificate extension of the CA certificate.) |  |  |  |  |
| Allow issuance of intermediate CA certificates                                                                                                    |  |  |  |  |
| Maximum certification path length:                                                                                                    |  |  |  |  |
|                                                                                                    |  |  |  |  |
| < Back Next > Cancel                                                                                                    |  |  |  |  |

#### Click Finish.

| Add CA         |                                               | × |  |  |  |
|----------------|-----------------------------------------------|---|--|--|--|
| Choose the o   | Choose the duration of this CA's certificate. |   |  |  |  |
| Time until exp | piration:                                     |   |  |  |  |
| Years:         | 10                                            |   |  |  |  |
| Months:        | 0                                             |   |  |  |  |
| Days:          | 0                                             |   |  |  |  |
| Expires:       | Jan 22, 2015                                  |   |  |  |  |
|                |                                               |   |  |  |  |
|                |                                               |   |  |  |  |
|                |                                               |   |  |  |  |
|                |                                               |   |  |  |  |
|                | < Back Finish Cancel                          |   |  |  |  |

## White Paper: IronPoint 200 Installation Guide WPA – 802.1x PEAP WITH FUNK ODYSSEY **FO**

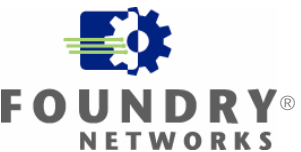

You will see this window while the keys are being created.

Creating CA X This may take several minutes for the keys to be created, depending on the key strength.

When the keys have been created, you will see the **Odyssey CA Administrator**. Select **Odyssey CA** on the left hand column. Confirm that **My CA** appears on the right hand column.

| 😣 Odyssey CA Administrator |         |  |  |  |
|----------------------------|---------|--|--|--|
| File Help                  |         |  |  |  |
| Add CA                     | _       |  |  |  |
| 🕀 🚞 Odyssey CA             | 🚞 My CA |  |  |  |
|                            |         |  |  |  |
|                            |         |  |  |  |
|                            |         |  |  |  |
|                            |         |  |  |  |
|                            |         |  |  |  |
|                            |         |  |  |  |
|                            |         |  |  |  |
|                            |         |  |  |  |
|                            |         |  |  |  |
|                            |         |  |  |  |
|                            |         |  |  |  |

Proceed to the next section Installing and Configuring Funk Software Certificate Requester.

## Installing and Configuring Funk Software Certificate Requester

- 1. Copy the file Odyssey\_CR.msi to the computer you installed Odyssey Server on. In this installation guide, this will be the Windows 2000 computer.
- 2. From the Windows 2000 computer, open the Odyssey\_CR.msi file. This will install the Odyssey Certificate Requester on the computer.
- 3. Follow all of the instructions in the installation program. Select the default settings when provided.
- 4. When the installation completes, you may be asked to reboot your computer. If so, reboot your computer.
- 5. When the computer reboots, launch Odyssey Certificate Requester.

This will open the "Welcome to the Odyssey Certificate Requester" window. Click **Next >**.

| Odyssey Certificate Requester                                                                                                    |  |  |  |  |
|----------------------------------------------------------------------------------------------------|--|--|--|--|
| Welcome to the Odyssey Certificate Requester                                                                                                    |  |  |  |  |
| If your organization uses the Odyssey CA (Certificate Authority), you can request a<br>certificate from it. It can be for use by an Odyssey or Steel Belted Radius server. The<br>certificate can be used to perform EAP-TLS, TTLS and PEAP authentications. |  |  |  |  |
| To continue, click Next.                                                                                                    |  |  |  |  |
| < <u>B</u> ack <u>Next</u> <u>Cancel</u>                                                                                                    |  |  |  |  |

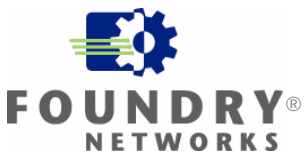

Click **Next >**.

| Odyssey Certificate Requester                            |                                       |
|----------------------------------------------------------|---------------------------------------|
| Specify server name                                      |                                       |
| Enter the name of this server. Normally, this is (FQDN). | the server's fully-qualified DNS name |
| The name you enter will be included in the ca            | artificate's Subject Name.            |
| Name of this <u>s</u> erver: cse-win2k.domain.m          | y                                     |
|                                                          |                                       |
|                                                          |                                       |
|                                                          |                                       |
|                                                          |                                       |
| To continue click Next                                   |                                       |
| To continue, click Next.                                 |                                       |
|                                                          | < Back Next > Cancel                  |

Set Key size: to 1024. Click Next >.

| Odyssey Certificate Requester                                                                                                  |
|----------------------------------------------------------------------------------------------------|
| Specify algorithm and key size                                                                                                 |
| Enter the cryptographic algorithm and key size to be used by the certificate. A typical choice might be RSA with 1024-bit key. |
| <u>A</u> lgorithm: RSA<br>Key size: 1024<br>▼                                                                                  |
| < <u>B</u> ack Cancel                                                                                                    |

## White Paper: IronPoint 200 Installation Guide WPA – 802.1x PEAP WITH FUNK ODYSSEY **FO**

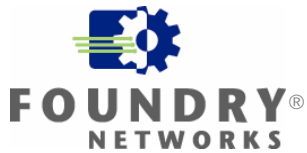

For **Odyssey CA address or host name**, enter the IP address of this computer. Click **Next** >.

| Odyssey Certificate Requester                                                                                                    |                                             |  |  |  |
|----------------------------------------------------------------------------------------------------|---------------------------------------------|--|--|--|
| Specify CA address/port                                                                                                    | <b>Ø</b>                                    |  |  |  |
| Enter the IP address or DNS host name of your organization's Odyssey CA.<br>If the standard port number is not correct, set the correct value. |                                             |  |  |  |
| Odyssey CA address or host name:                                                                                                    | x.x.x                                       |  |  |  |
| Port number:                                                                                                    | 8080                                        |  |  |  |
|                                                                                                    |                                             |  |  |  |
|                                                                                                    |                                             |  |  |  |
| Click Next to request a certificate from the CA.                                                                                               |                                             |  |  |  |
|                                                                                                    | < <u>B</u> ack <u>Next</u> > <u>C</u> ancel |  |  |  |

You will see the Certificate request pending window.

| Ddyssey Certificate Requester (My CA)                                                                                                    |  |  |  |  |
|----------------------------------------------------------------------------------------------------|--|--|--|--|
| Certificate request pending                                                                                                    |  |  |  |  |
| Your certificate request has been received by the Odyssey CA. Your request must be<br>approved by the CA administrator before your certificate is issued.                                                                                 |  |  |  |  |
| <ul> <li>Click Next to check the status of your request.</li> <li>Click Abandon to retract your request.</li> <li>Click Close to exit this program for now. Later, you can run this program again to continue from this point.</li> </ul> |  |  |  |  |
| Abandon <u>Close</u>                                                                                                    |  |  |  |  |

Leave this window open and proceed to the next section **Approve Certificate Request**.

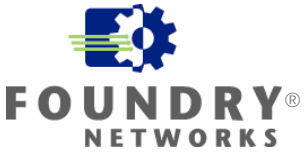

## **Approving Certificate Request**

Launch Odyssey CA Administrator.

Select **Odyssey CA** in the left hand column. This will open the folder to show **My CA**. Select **My CA**. This will open the folder to show information for **My CA**. Select **Pending Certificate Requests**. This will show all pending certificate requests on the right hand column.

Select the pending certificate request. Click **Process**.

| 😂Odyssey CA Administrator      |                               |                        |   |
|--------------------------------|-------------------------------|------------------------|---|
| <u>File H</u> elp              |                               |                        |   |
| Refresh Process Deny           |                               |                        |   |
| 🛛 🖂 Odyssey CA                 | Thumbprint 🛆                  | Subject                |   |
| E- My CA                       | 2BAFC4918C8892E8FDAF8F1A9A63E | CN=cse-win2k.domain.my |   |
| - Settings                     |                               |                        | - |
| Pending Certificate Requests   |                               |                        |   |
| Completed Certificate Requests |                               |                        |   |
| Certificates                   |                               |                        |   |
| Pending CRL Operations         |                               |                        |   |
| CRI Schedule                   |                               |                        |   |

#### Click Next >.

| Certificate Request                                          |                        |  |  |  |
|--------------------------------------------------------------|------------------------|--|--|--|
| Click the 'next' button to continue.                         |                        |  |  |  |
| Request thumbprint: 2BAFC4918C8892E8FDAF8F1A9A63E0C12905D21D |                        |  |  |  |
| <u>S</u> ubject:                                             | CN=cse-win2k.domain.my |  |  |  |
|                                                              |                        |  |  |  |
|                                                              |                        |  |  |  |
|                                                              | Preview Deny           |  |  |  |
|                                                              | < Back Next > Cancel   |  |  |  |

#### Click Finish

| Certificate                                                                                  | Request     |        |         | ×      |  |
|----------------------------------------------------------------------------------------------|-------------|--------|---------|--------|--|
| Choose the duration of this certificate. Click the 'Finish' button to issue the certificate. |             |        |         |        |  |
| Years:<br>Months:<br>Days:                                                                   | 1<br>0<br>0 |        |         |        |  |
|                                                                                              |             |        | Preview | Deny   |  |
|                                                                                              |             | < Back | Finish  | Cancel |  |

Return to the Odyssey Certificate Requester Certificate request pending window.

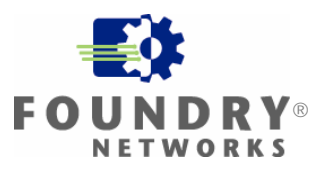

Click Next >.

| Odyssey Certificate Requester (My CA)                                                                                                    |     |
|----------------------------------------------------------------------------------------------------|-----|
| Certificate request pending                                                                                                    |     |
| Your certificate request has been received by the Odyssey CA. Your request must be<br>approved by the CA administrator before your certificate is issued. |     |
| <ul> <li>Click Next to check the status of your request.</li> </ul>                                                                                       |     |
| Click Abandon to retract your request.                                                                                                    |     |
| <ul> <li>Click Close to exit this program for now. Later, you can run this program again to<br/>continue from this point.</li> </ul>                      |     |
| Abandon < <u>Back</u>                                                                                                    | ose |

Select Configure the local copy of Odyssey Server with this certificate. Click Next >.

| Ddyssey Certificate Requester (My CA)                                                                                             |
|----------------------------------------------------------------------------------------------------|
| Certificate request approved                                                                                                    |
| Your certificate request has been approved by the Odyssey CA administrator, and a<br>certificate for this server has been issued. |
| Install this certificate into the local machine's certificate store                                                               |
| Save this certificate to a <u>fi</u> le                                                                                           |
| Configure the local copy of SBR with this certificate                                                                             |
| Configure the local copy of Odyssey Server with this certificate                                                                  |
|                                                                                                    |
|                                                                                                    |
|                                                                                                    |
| Click Next to continue                                                                                                    |
| <u>V</u> iew < <u>B</u> ack <u>Next</u> > <u>C</u> ancel                                                                          |

Click OK.

February 2005

# White Paper: IronPoint 200 Installation Guide WPA – 802.1x PEAP WITH FUNK ODYSSEY FO

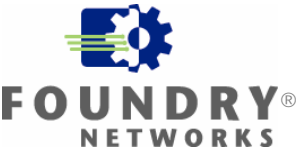

X

#### Odyssey Certificate Requester

In order to configure Odyssey to use this certificate, it will also be installed in the Local Machine certificate store. Press OK to continue or Cancel to change your selections.

#### Click Finish.

| lyssey Certificate Requester (My CA)                                                                          |
|----------------------------------------------------------------------------------------------------|
| Finishing the request                                                                                         |
| You have select the following actions:                                                                        |
| Install this certificate as a Personal Certificate in the Local Machine certificate store of<br>this machine. |
| Configure Odyssey server to use this certificate during EAP authentications.                                  |
|                                                                                                    |
|                                                                                                    |
|                                                                                                    |
|                                                                                                    |
| Click Finish to perform these actions.                                                                        |
| < <u>B</u> ack <u>Finish</u> <u>C</u> ancel                                                                   |

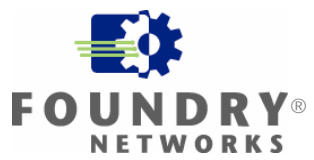

Click Close.

| Odyssey Certificate Requester (My CA)                                                                                    |               |
|----------------------------------------------------------------------------------------------------|---------------|
| Completing the Odyssey Certificate Requester                                                                             |               |
| The following actions have been completed:                                                                               |               |
| This certificate has been installed as a Personal Certificate in the Local Machine<br>certificate store of this machine. |               |
| The local Odyssey Server has been configured to use this certificate during EAP<br>authentications.                      |               |
|                                                                                                    |               |
|                                                                                                    |               |
|                                                                                                    |               |
|                                                                                                    |               |
| < <u>B</u> ack <u>N</u> ext >                                                                                            | <u>C</u> lose |

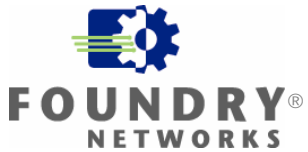

## **Configuring Funk Software Odyssey Server**

Launch the Funk Software Odyssey Server.

• If you see the message below when launching Odyssey Server, see Appendix C: Starting the Odyssey Service.

| Odyssey ! | Server Administrator                         | × |
|-----------|----------------------------------------------|---|
| ٩         | The Odyssey service is not currently running | g |
|           | OK                                           |   |

From the Odyssey Server menu on the left side, select **Settings**.

| Odyssey Server Administrator - [Odyssey Server\Settings]         Action       View       Image: Settings       Image: Settings       Image: Setings       Image: Settings                                                                                                    | Select Authentication 3       | settings.          |                          |                 |                                                    |                                                     |            |                              |  |
|----------------------------------------------------------------------------------------------------|-------------------------------|--------------------|--------------------------|-----------------|----------------------------------------------------|-----------------------------------------------------|------------|------------------------------|--|
| Action       ¥iew       Image: Action View       Image: Action View                                                                                                    | 💮 Odyssey Server Administrate | or - [Odyssey      | Server\Setti             | ngs]            |                                                    |                                                     |            |                              |  |
| Tree       Image: Construction of the section of the sec | _ Action ⊻iew 🗍 🗢 ⇒   🔁       | ) 🖪   🖪   🛛        | 3                        |                 |                                                    | 1                                                   |            |                              |  |
|                                                                                                    | Tree                          | RADIUS<br>Settings | Access Point<br>Defaults | Policy Defaults | Authentication<br>Settings<br>User<br>Identificati | ILS/TTLS/P<br>Settings<br>TLS<br>TTLS<br>Accounting | User Trust | TTLS Inner<br>Authentication |  |
|                                                                                                    |                               |                    |                          |                 |                                                    |                                                     |            |                              |  |

This will open **Authentication Settings**. Click **Add...** 

| A | uthentication Settings                            | ×              |
|---|---------------------------------------------------|----------------|
|   | Authentication protocols, in order of preference: |                |
|   | TTLS<br>TLS                                       | * *            |
|   |                                                   | <u>A</u> dd    |
|   |                                                   | <u>R</u> emove |
|   | OK                                                | Cancel         |

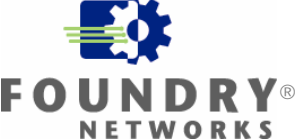

This will open **Add EAP Protocol**. Select **PEAP**. Click **OK**.

| Add EAP Protocol                     | × |
|--------------------------------------|---|
| Select one or more protocols to add: |   |
|                                      |   |
|                                      |   |
|                                      |   |
|                                      |   |
| OK Cancel                            | 1 |
|                                      | 1 |

This will take you back to **Authentication Settings**. Select **PEAP** Click the **UP arrow** twice.

| Authentication Settings | ×              |
|-------------------------|----------------|
|                         | ▲dd            |
|                         | <u>R</u> emove |
| ОКС                     | ancel          |

This will move **PEAP** to the top of the list. Click **OK**.

| Authentication Settings                                   | ×              |
|-----------------------------------------------------------|----------------|
| Authentication <u>p</u> rotocols, in order of preference: |                |
| PEAP                                                      | ☆ ¥            |
| TLS                                                       | <u>A</u> dd    |
|                                                           | <u>R</u> emove |
| <u>ОК</u>                                                 | Cancel         |

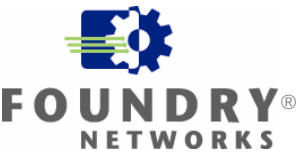

This will return you to the **Odyssey Server Administrator**. From the left side menu, right click on **Access Points** and select **Add Access Point**.

| Action Wew     Tree     Name        Codyssey Server     Common K     Help     Addaress     Addaress     Adaress     Adaress< | 🍭 Odyssey Ser                                                                                                    | ver Administrator - [Odyssey Se                                                   | rver\Access Points] | _       |  |
|----------------------------------------------------------------------------------------------------|----------------------------------------------------------------------------------------------------|-----------------------------------------------------------------------------------|---------------------|---------|--|
| Tree     Name     Description     Address       Odyssey Server     Settings     Access Point     Access Point       Orapis     Add Access Point     View     Pointies       Domains     Refresh     Export List       Accounting     Help                                                                                                    | Action ⊻iew                                                                                                    |                                                                                   |                     |         |  |
| Common K Help                                                                                                    | Tree                                                                                                    | Name                                                                              | Description         | Address |  |
|                                                                                                    | Codyssey Server<br>Codyssey Server<br>Cody Settings<br>Cody Settings<br>Cody Settings<br>Cody Settings<br>Cody Settings<br>Cody Settings<br>Cody Server<br>Cody Server<br>Common Market<br>Common Market<br>Common Market<br>Common Market | Add Access Point       View       View       Refresh       Export List       Help | Description         | Aduress |  |
|                                                                                                    |                                                                                                    |                                                                                   |                     |         |  |

This will open **Add Access Point**. Enter a **Name** and **Description**.

For **Address**, enter the IP address for the IP 200 access point. For Shared secret: click Enter.

| Add Access P                                                                                                    | oint 🖸                            | × |  |  |
|----------------------------------------------------------------------------------------------------|-----------------------------------|---|--|--|
| <u>N</u> ame:                                                                                                    | My Foundry IP 200 Access Point    | 1 |  |  |
| Description: This is my Foundry IP 200 Access Point                                                                                                    |                                   |   |  |  |
| <u>A</u> ddress:                                                                                                    | 172 . 1 . 1 . 3 <u>R</u> esolve   |   |  |  |
| <u>M</u> odel:                                                                                                    | - standard access point -         |   |  |  |
| Shared secre                                                                                                    | t: <u>E</u> nter <u>V</u> alidate |   |  |  |
| Address range<br>If you deploy multiple access points of the same model<br>and with the same shared secret, you can configure<br>them collectively by specifying a range of addresses<br>here. |                                   |   |  |  |
| Allow any access point in address range                                                                                                    |                                   |   |  |  |
| Number of addresses in range: 1                                                                                                    |                                   |   |  |  |
| Range:                                                                                                    |                                   |   |  |  |
|                                                                                                    | OK Cancel                         |   |  |  |

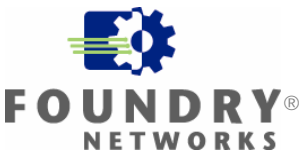

This will open Enter Shared Secret.

Enter the same shared secret that was configured in your IP 200. Click  $\ensuremath{\text{OK}}$ 

| Enter Shared Secre   | ×      |
|----------------------|--------|
| Enter shared secret: | *****  |
| 🔲 <u>U</u> nmask     |        |
| OK                   | Cancel |

This will return you to **Add Access Point**. Click **OK**.

| Add Access I                                                 | Point                                                                                                    | × |
|--------------------------------------------------------------|----------------------------------------------------------------------------------------------------|---|
| <u>N</u> ame:                                                | My Foundry IP 200 Access Point                                                                                                    |   |
| Description:                                                 | This is my Foundry IP 200 Access Point                                                                                                    |   |
| <u>A</u> ddress:                                             | 172.1.1.3 <u>R</u> esolve                                                                                                    |   |
| <u>M</u> odel:                                               | - standard access point -                                                                                                    | ] |
| Shared secre                                                 | et: <u>E</u> nter ⊻alidate                                                                                                    |   |
| Address rai<br>If you dep<br>and with<br>them colle<br>here. | nge<br>bloy multiple access points of the same model<br>the same shared secret, you can configure<br>ectively by specifying a range of addresses |   |
| 🗌 Aļlow a                                                    | ny access point in address range                                                                                                    |   |
| N <u>u</u> mber of                                           | addresses in range: 1                                                                                                    |   |
| Range:                                                       |                                                                                                    |   |
|                                                              | OK Cancel                                                                                                    |   |

## White Paper: IronPoint 200 Installation Guide WPA – 802.1x PEAP WITH FUNK ODYSSEY

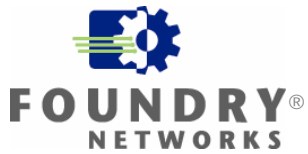

This will return you to the **Odyssey Server Administrator**. From the left side menu, right click on **User** and select **Add User(s)**.

| Odyssey Server Administrate | or - [Odyssey 9              | 5erver\Setti             | ngs]                   |                            |                        |                    |
|-----------------------------|------------------------------|--------------------------|------------------------|----------------------------|------------------------|--------------------|
| 🛛 Action View 🗍 🗢 🔿 主       | ) 📧   🕾   🖆                  | <b>?</b>                 |                        |                            |                        |                    |
| Tree                        | র্থ                          | R                        | <b>Z</b>               | X                          | 1<br>I<br>I            | <b>Z</b>           |
| Settings                    | RADIUS<br>Settings           | Access Point<br>Defaults | Policy Defaults        | Authentication<br>Settings | TLS/TTLS/P<br>Settings | User Trust         |
| Groups                      | র্                           | Z                        | Z                      | Z                          | <b>Z</b>               | <b>Z</b>           |
| Dor Help<br>Log-screams     | TTLS Inner<br>Authentication | Forwarded<br>Attributes  | Returned<br>Attributes | Self-<br>Identification    | User<br>Identificati   | TTLS<br>Accounting |
| Common Keys                 |                              |                          |                        |                            |                        |                    |

This will open Add User(s).

Select a user.

#### Click Add.

*Note:* Select a user with a known password. Remember the user and password. You will need them when you configure the Odyssey Client.

| sers:                                                   |                                         |                                     |
|---------------------------------------------------------|-----------------------------------------|-------------------------------------|
| lame                                                    | Full Name                               | Description                         |
| DOMAIN\john                                             | john                                    |                                     |
| DOMAIN\krbtgt                                           |                                         | Key Distribution Center Service Acc |
| DOMAIN\senthil                                          | senthil                                 |                                     |
| DOMAIN\testuser                                         | test user                               |                                     |
| UUMAIN\I sinternetUser                                  | TsInternetUser                          | This user account is used by Termin |
| DOMAIN\ttt                                              | ttt                                     |                                     |
|                                                         |                                         |                                     |
|                                                         |                                         | <b>&gt;</b>                         |
| Add pe names separated by semicolons                    | into the list below, or select them l   | from the list above:                |
| Add<br>pe names separated by semicolons<br>plicy: Allow | s into the list below, or select them l | from the list above:                |
| ▲dd<br>ype names separated by semicolons                | : into the list below, or select them l | from the list above:                |

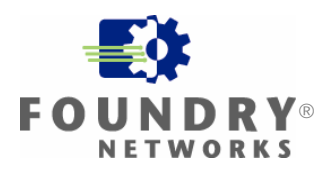

The selected user will appear in the list below. Click  $\ensuremath{\text{OK}}$ 

| Add User(s)                                                     |                                               | ×                                    |
|-----------------------------------------------------------------|-----------------------------------------------|--------------------------------------|
| Domain: DOMAIN                                                  | •                                             |                                      |
|                                                                 | [ <b>-</b>                                    |                                      |
| Name                                                            | Full Name                                     | Description                          |
| DOMAIN\john                                                     | john                                          |                                      |
| 2 DOMAIN\krbtgt                                                 |                                               | Key Distribution Center Service Acc. |
| DOMAIN\senthil                                                  | senthil                                       |                                      |
| DOMAIN\testuser                                                 | test user                                     |                                      |
| 🕅 DOMAIN\TsInternetUser                                         | TsInternetUser                                | This user account is used by Termin  |
| 🕅 DOMAIN\ttt                                                    | ttt                                           | <b>_</b>                             |
| •                                                               |                                               |                                      |
| Add<br>Type names separated by semicolons in<br>DOMAIN\testuser | to the list below, or select them from the li | st above:                            |
|                                                                 |                                               |                                      |
| Policy: Allow                                                   |                                               |                                      |
|                                                                 | OK Cancel                                     |                                      |

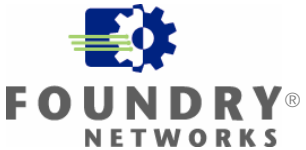

## **Exporting the Server Certificate**

From the Odyssey Server Administrator, Select **Settings** from the left side menu. Open TLS/TTLS/PEAP Settings

|                                                                     | ottingo                 |                          |                         |                            |                            |            |                              |                |
|---------------------------------------------------------------------|-------------------------|--------------------------|-------------------------|----------------------------|----------------------------|------------|------------------------------|----------------|
| Odyssey Server Administrato                                         | or - [Odyssey           | Server\Setti             | ngs]                    |                            |                            |            |                              | <u>_     ×</u> |
| ] Action ⊻iew  ] 🗢 ⇒   🔁                                            | 1 🖪   🖪   1             | 3                        |                         |                            |                            |            |                              |                |
| Tree                                                                | 1<br>I<br>I<br>I        | X                        | X                       | <b>X</b>                   | M                          | <b>Z</b>   | X                            |                |
|                                                                     | RADIUS<br>Settings      | Access Point<br>Defaults | Policy Defaults         | Authentication<br>Settings | TLS/TTLS/PEA<br>P Settings | User Trust | TTLS Inner<br>Authentication |                |
| Groups<br>GUsers                                                    | <b>Z</b>                | X                        | Z                       | ন্থ                        | Ĭ                          |            |                              |                |
| Policies     Domains     Log Streams     Accounting     Common Keys | Forwarded<br>Attributes | Returned<br>Attributes   | Self-<br>Identification | User<br>Identificati       | TTLS<br>Accounting         |            |                              |                |

This will open TLS Settings (for EAP-TLS, EAP-TTLS, and PEAP).

| TLS Settings (for EAP-TLS, EAP-TTLS, and PEAP) |  |  |  |  |  |  |  |
|------------------------------------------------|--|--|--|--|--|--|--|
| Server certificate:                            |  |  |  |  |  |  |  |
| symbol-tm233                                   |  |  |  |  |  |  |  |
| <u>V</u> iew <u>B</u> rowse                    |  |  |  |  |  |  |  |
| Session resumption                             |  |  |  |  |  |  |  |
| Enable session resumption                      |  |  |  |  |  |  |  |
| Do not resume sessions older than: 12 hours    |  |  |  |  |  |  |  |
| <u>C</u> ipher suites (check to enable):       |  |  |  |  |  |  |  |
| DHE-RSA, 3DES-EDE-CBC, SHA                     |  |  |  |  |  |  |  |
| DHE-DSS,3DES-EDE-CBC,SHA                       |  |  |  |  |  |  |  |
|                                                |  |  |  |  |  |  |  |
| ☑ DHE-DSS,DES-CBC,SHA                          |  |  |  |  |  |  |  |
| RSA.3DES-EDE-CBC.SHA                           |  |  |  |  |  |  |  |
| Diffie-Hellman settings                        |  |  |  |  |  |  |  |
| Prime bits: 1024                               |  |  |  |  |  |  |  |
| Regenerate daily at:                           |  |  |  |  |  |  |  |
| OK Cancel                                      |  |  |  |  |  |  |  |

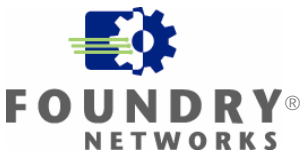

This will open the certificate.

| Click Details.                                                             |            |
|----------------------------------------------------------------------------|------------|
| Certificate                                                                | <u>?</u> × |
| General Details Certification Path                                         |            |
| Certificate Information                                                    |            |
| This certificate is intended to:                                           |            |
| •Ensures the identity of a remote computer                                 |            |
|                                                                            |            |
|                                                                            |            |
|                                                                            |            |
|                                                                            |            |
| Issued to: changeme                                                        |            |
| Issued by: My CA                                                           |            |
| Valid from 1/25/2005 to 1/27/2010                                          |            |
| $\mathscr{P}$ You have a private key that corresponds to this certificate. |            |
| Issuer Stateme                                                             | int        |
|                                                                            | ĸ          |

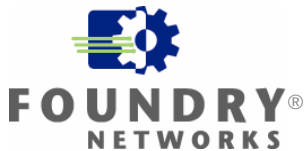

Click Copy to Files...

| Certificate                        | <u>? ×</u>                   |
|------------------------------------|------------------------------|
| General Details Certification Path | 1                            |
| Show: <a>All&gt;</a>               |                              |
| Field                              | Value 🔺                      |
| 🚍 Version                          | V3                           |
| 💳 Serial number                    | 01                           |
| Signature algorithm                | sha1RSA                      |
| Issuer                             | My CA                        |
| Valid from                         | Tuesday, January 25, 2005 4: |
| Valid to                           | Wednesday, January 27, 201   |
| Subject                            | changeme                     |
| Public key                         | RSA (1024 Bits)              |
|                                    |                              |
| Ec                                 | it Properties                |
|                                    | ОК                           |

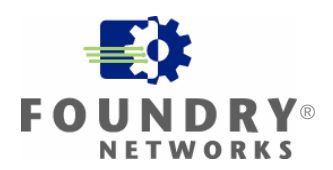

This will open **Welcome to the Certificate Export Wizard**. Click **Next** >.

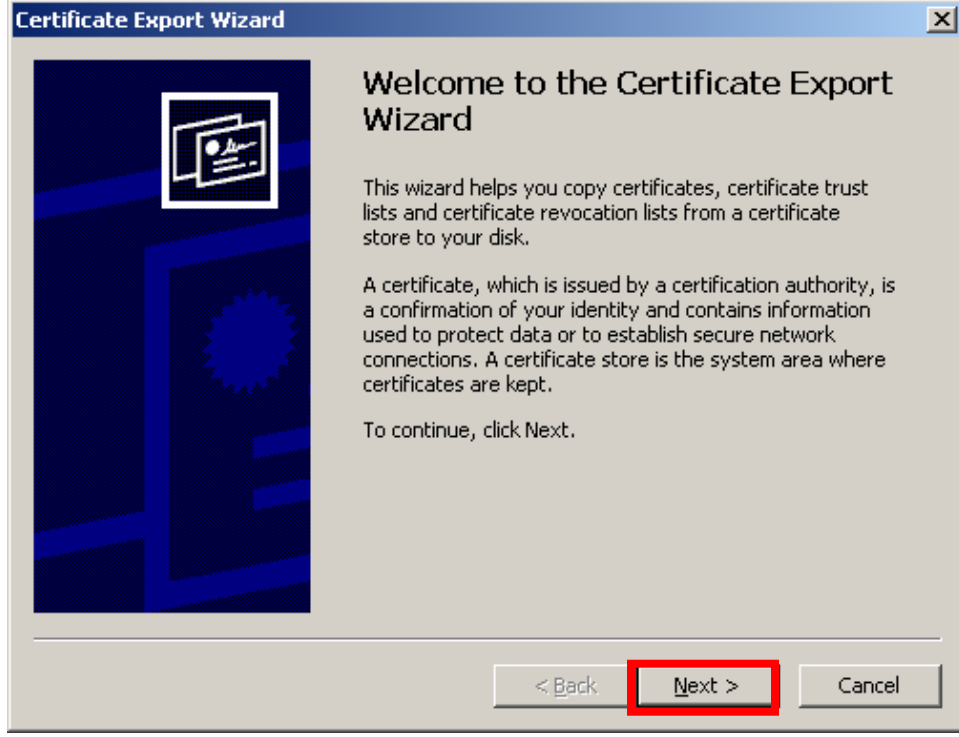

Select Yes, export the private key. Click **Next >**.

| Certificate Export Wizard                                                                                                    | × |  |  |  |  |
|----------------------------------------------------------------------------------------------------|---|--|--|--|--|
| Export Private Key<br>You can choose to export the private key with the certificate.                                                                       |   |  |  |  |  |
| Private keys are password protected. If you want to export the private key with the certificate, you must type a password on a later page.                 |   |  |  |  |  |
| Do you want to export the private key with the certificate? $\ \ \ \underline{\bullet} \ \underline{\bullet} \ \underline{\bullet}$ export the private key |   |  |  |  |  |
| C No, do not export the private key                                                                                                    |   |  |  |  |  |
|                                                                                                    |   |  |  |  |  |
|                                                                                                    |   |  |  |  |  |
| < <u>B</u> ack <u>Next</u> Cancel                                                                                                    |   |  |  |  |  |

# White Paper: IRONPOINT 200 INSTALLATION GUIDE

Check Include all certificates in the certification path if possible and Enable strong protection. Click Next >.

| ertificate Export Wizard                                                         | × |
|----------------------------------------------------------------------------------|---|
| Export File Format<br>Certificates can be exported in a variety of file formats. | _ |
| Select the format you want to use:                                               |   |
| C DER encoded binary X.509 (.CER)                                                |   |
| C Bage-64 encoded X.509 (,CER)                                                   |   |
| € _ryptographic Message Syntax Standard - PKCS #7 Certificates (.P7B)            |   |
| $\square$ Include all certificates in the certification path if possible         |   |
| Personal Information Exchange - PKCS #12 (.PEX)                                  |   |
| Include all certificates in the certification path if possible                   |   |
| Enable strong protection (requires IE 5.0, NT 4.0 SP4 or above)                  |   |
| Delete the private key if the export is successful                               |   |
|                                                                                  |   |
| < <u>Back</u> Cancel                                                             |   |

Enter a Password: and Confirm password:. Click **Next >** 

Note: Remember this password. You will need it when you import the certificate.

| Certificate Export Wizard                                                                      | × |
|------------------------------------------------------------------------------------------------|---|
| <b>Password</b><br>To maintain security, you must protect the private key by using a password. |   |
| Type and confirm a password.                                                                   |   |
| ***** <u>Confirm password:</u>                                                                 |   |
| *****                                                                                          |   |
|                                                                                                |   |
|                                                                                                |   |
| < <u>B</u> ack <u>Next</u> Cancel                                                              |   |

# White Paper: IronPoint 200 Installation Guide **FO WPA – 802.1x PEAP WITH FUNK ODYSSEY**

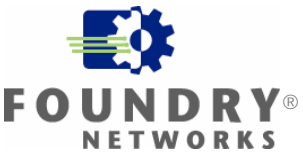

|    | Click Browse …                                                    |   |
|----|-------------------------------------------------------------------|---|
| Ce | rtificate Export Wizard                                           | × |
|    | File to Export<br>Specify the name of the file you want to export |   |
| _  | File name:                                                        |   |
|    |                                                                   |   |
|    |                                                                   |   |
|    |                                                                   |   |
|    |                                                                   |   |
|    |                                                                   |   |
|    |                                                                   |   |
|    |                                                                   |   |
| -  | < <u>B</u> ack <u>N</u> ext > Cancel                              |   |

Browse to a folder to export the certificate to. Enter a File name:.

Click Save.

*Note:* Remember the location and name of the file you are exporting the certificate to. You will need to remember this when importing the certificate.

| Save As               |                                   |      |                |             | ? × |
|-----------------------|-----------------------------------|------|----------------|-------------|-----|
| Savejn: 🔂             | temp                              | •    | ( <del>-</del> | 🗳 🎟 •       |     |
|                       |                                   |      |                |             |     |
|                       |                                   |      |                |             |     |
|                       |                                   |      |                |             |     |
|                       |                                   |      |                |             |     |
|                       |                                   |      |                |             |     |
|                       |                                   |      |                |             |     |
| File <u>n</u> ame:    | cert4me.pfx                       |      | •              | <u>S</u> av | e   |
| Save as <u>t</u> ype: | Personal Information Exchange (*. | pfx) | •              | Cano        | el  |

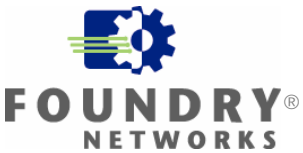

| Click <b>Next &gt;</b> .                                   |                    |
|------------------------------------------------------------|--------------------|
| Certificate Export Wizard                                  | <u>&lt;</u>        |
| File to Export<br>Specify the name of the file you want to | export             |
| <u>F</u> ile name:                                         |                    |
| C:\Backup\temp\cert4me.pf×                                 | Browse             |
|                                                            |                    |
|                                                            |                    |
|                                                            |                    |
|                                                            |                    |
|                                                            |                    |
|                                                            |                    |
|                                                            |                    |
|                                                            |                    |
|                                                            | (Date Nation Count |
|                                                            |                    |

#### Click Finish. Certificate Export Wizard X Completing the Certificate Export Wizard You have successfully completed the Certificate Export wizard. You have specified the following settings: File Name C:\Back Export Keys Yes Include all certificates in the certification path Yes File Format Person Þ < <u>B</u>ack Finish Cancel

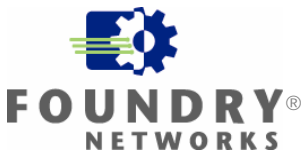

Click OK.

| Certificate Export Wizard  | × |
|----------------------------|---|
| The export was successful. |   |
| OK                         |   |

#### Click OK.

| Certificate                        | <u>? ×</u>                   |
|------------------------------------|------------------------------|
| General Details Certification Path | 1                            |
| Show: <a>All&gt;</a>               | •                            |
| Field                              | Value 🔺                      |
| Version                            | V3                           |
| Serial number                      | 01                           |
| Signature algorithm                | sha1RSA                      |
| Issuer                             | My CA                        |
| Valid from                         | Tuesday, January 25, 2005 4: |
| Valid to                           | Wednesday, January 27, 201   |
| Subject                            | changeme                     |
| Public key                         | RSA (1024 Bits)              |
|                                    |                              |
| Ec                                 | it Properties                |
|                                    | ОК                           |

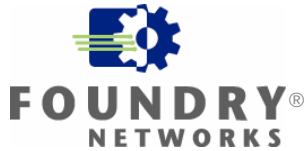

## Installing Funk Software Odyssey Client

- 1. Copy the file Odyssey Client installation program to the computer that will run the Odyssey Client. In this installation guide, this will be the Windows XP computer with the wireless NIC. The installation program will be odyc303.msi.
- 2. Uninstall or disable any other 802.1x supplicants or 3<sup>rd</sup> party NIC vendor utilities from the computer that will run the Odyssey Client. This includes Microsoft Windows Wireless Zero Configuration. To disable Wireless Zero Configuration on Windows XP, see the Appendix at the end of this guide.
- 3. Open the odyc303.msi file. This will install the Odyssey Client on the computer.
- 4. Follow all of the instructions in the installation program. Select the default settings when provided.
- 5. When the installation is complete, launch the Odyssey Client. When launching the Odyssey Client, you may see the following screens:

#### Click Next >.

| Configure and Enable Ody | ssey Wizard 🛛 🔀                                                                                                    |
|--------------------------|----------------------------------------------------------------------------------------------------|
| EUNIX<br>WAIRE           | Welcome to the Configure and<br>Enable Odyssey Wizard<br>Odyssey will now allow you to configure it, and it will be<br>set up to run on startup.                                         |
|                          | If you have not yet inserted your wireless adapter card, please<br>do so before pressing the Next button.<br>Do not ask again<br>Click Next to continue or Cancel to stop configuration. |
|                          | < <u>B</u> ack. <u>N</u> ext > Cancel                                                                                                    |

# WHITE PAPER: IRONPOINT 200 INSTALLATION GUIDE

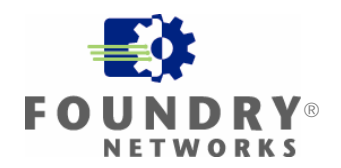

| Click <b>Finish</b> .                     |                                                                                                    |  |  |  |  |
|-------------------------------------------|----------------------------------------------------------------------------------------------------|--|--|--|--|
| Configure and Enable Odyssey Wizard 🛛 🛛 🔀 |                                                                                                    |  |  |  |  |
|                                           | Completing the Configure and<br>Enable Odyssey Wizard<br>You have completed the initial configuration of Odyssey. You<br>can modify these settings by using the Odyssey Client<br>Manager, which will now run. |  |  |  |  |
|                                           | Click Finish to enable obyssey .                                                                                                    |  |  |  |  |
|                                           | < <u>B</u> ack Finish Cancel                                                                                                    |  |  |  |  |

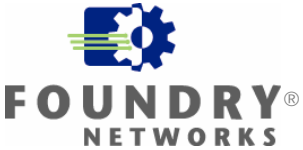

## Importing the Server Certificate

This section guides you through importing the server certificate on to the computer with Odyssey Client. In this installation guide, this is the Windows XP computer.

Copy the file that was exported in the previous section **Exporting the Server Certificate** to the computer with Odyssey Client. In this installation guide, this file is called cert4me.pfx and the computer is the Windows XP computer.

| • | Open | this | file. |  |
|---|------|------|-------|--|
|   |      |      |       |  |

| 😂 C: \temp                                                                                                    |              |                                      |                              |
|----------------------------------------------------------------------------------------------------|--------------|--------------------------------------|------------------------------|
| <u> Eile E</u> dit <u>V</u> iew F <u>a</u> vorites <u>I</u> ools <u>H</u> elp                                                                                                    |              |                                      |                              |
| 🚱 Back 👻 🕥 🖌 🏂 🔎 Search 🞼 Folders 💷                                                                                                    |              |                                      |                              |
| Address 🛅 C:\temp                                                                                                    |              |                                      |                              |
| Folders X Name A                                                                                                    | Size         | Туре                                 | Date Modifie                 |
| Image: Second second second | 2 KB<br>3 KB | Text Document<br>Personal Informatio | 10/21/2004 1<br>1/26/2005 8; |

This will open the **Welcome to the Certificate Import Wizard**. Click Next >.

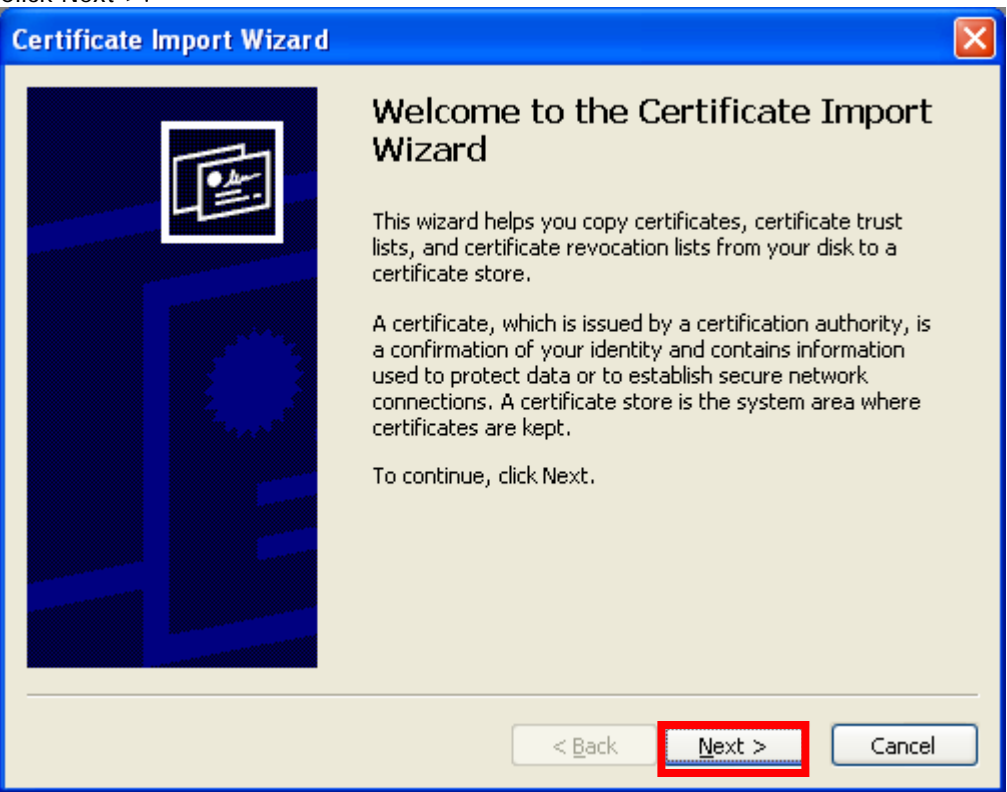

# WHITE PAPER: IRONPOINT 200 INSTALLATION GUIDE **FO**

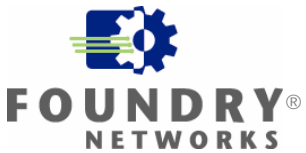

# FOUNDRY NETWORKS WHITE PAPER – DRAFT: DO NOT DI STRBIUTE

| Click Next >.                                                                                                 |                                                                         |
|----------------------------------------------------------------------------------------------------|-------------------------------------------------------------------------|
| Certificate Import Wizard                                                                                     |                                                                         |
| File to Import                                                                                                |                                                                         |
| Specify the file you want to import.                                                                          |                                                                         |
|                                                                                                    |                                                                         |
| <u>File name:</u>                                                                                             |                                                                         |
| C:\temp\cert4me.pfx                                                                                           | Browse                                                                  |
| Personal Information Exchange- Pl<br>Cryptographic Message Syntax Sta<br>Microsoft Serialized Certificate Sto | KCS #12 (.PFX,.P12)<br>andard- PKCS #7 Certificates (.P7B)<br>re (.SST) |
|                                                                                                    | < Back Next > Cancel                                                    |

Enter the password that was used when exporting this certificate. Check Mark this key as exportable. Click Next >.

| Certificate Import Wizard 🛛 🗙                                                                                                    |  |  |  |
|----------------------------------------------------------------------------------------------------|--|--|--|
| <b>Password</b><br>To maintain security, the private key was protected with a password.                                                    |  |  |  |
| Type the password for the private key.<br>Password:                                                                                        |  |  |  |
| Enable strong private key protection. You will be prompted every time the private key is used by an application if you enable this option. |  |  |  |
| Mark this key as exportable. This will allow you to back up or transport your keys at a later time.                                        |  |  |  |
|                                                                                                    |  |  |  |

## White Paper: IronPoint 200 Installation Guide WPA – 802.1x PEAP WITH FUNK ODYSSEY **FO**

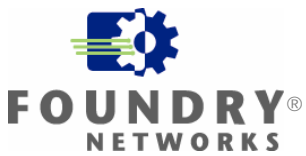

Select Place all certificates in the following store. Click Browse ...

| С | ertificate Import Wizard                                                                                                    | × |
|---|----------------------------------------------------------------------------------------------------|---|
|   | <b>Certificate Store</b><br>Certificate stores are system areas where certificates are kept.                                                                                                    |   |
|   | Windows can automatically select a certificate store, or you can specify a location for<br>Automatically select the certificate store based on the type of certificate<br>Place all certificates in the following store |   |
|   | Certificate store:                                                                                                    |   |
|   |                                                                                                    |   |
| - | < <u>B</u> ack <u>N</u> ext > Cancel                                                                                                    |   |

Check Show physical stores Select Trusted Root Certification Authorities Select Local Computer Click **OK** 

| Select Certificate Store                              |
|-------------------------------------------------------|
| Select the <u>c</u> ertificate store you want to use. |
| 🕀 🦳 Personal 💦 💦                                      |
| Trusted Root Certification Authorities                |
| Local Computer                                        |
| Show physical stores                                  |
| OK Cancel                                             |

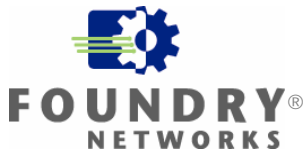

# FOUNDRY NETWORKS WHITE PAPER – DRAFT: DO NOT DI STRBIUTE

| Certificate Import Wizard                                                                    |
|----------------------------------------------------------------------------------------------|
| <b>Certificate Store</b><br>Certificate stores are system areas where certificates are kept. |
| Windows can automatically select a certificate store, or you can specify a location for      |
| $\bigcirc$ Automatically select the certificate store based on the type of certificate       |
| Place all certificates in the following store                                                |
| Certificate store:                                                                           |
| Trusted Root Certification Authorities\Local Computer Browse                                 |
|                                                                                              |
|                                                                                              |
|                                                                                              |
|                                                                                              |
|                                                                                              |
| < <u>B</u> ack <u>Next</u> > Cancel                                                          |

#### Click Finish.

Click **Next** >.

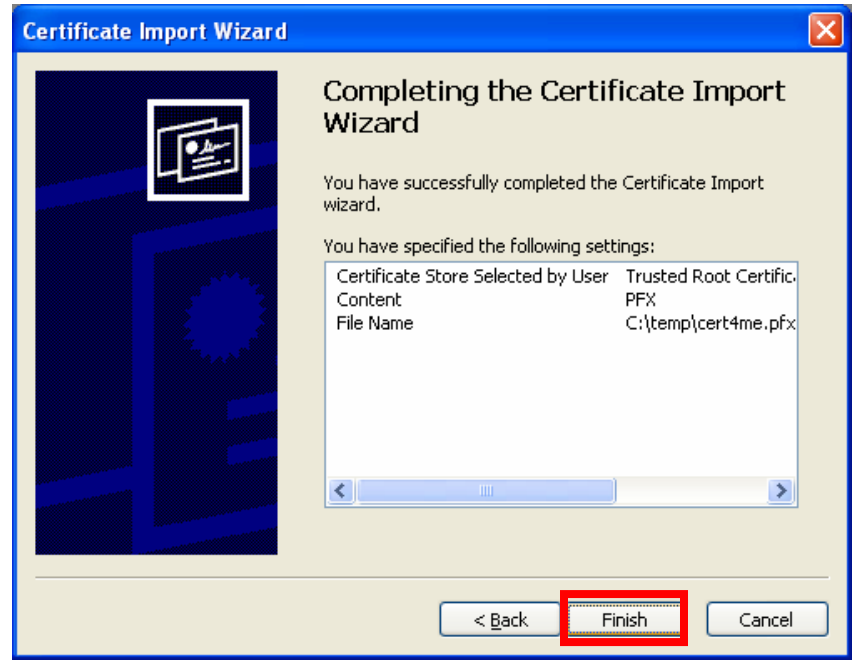

Click OK.

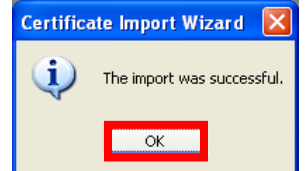

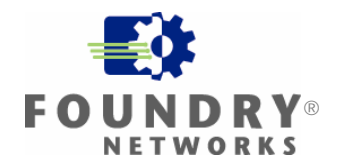

## Configuring Funk Software Odyssey Client

Open the Odyssey Client Manager. Select **Profiles**. Click **Add** ... .

| 🌒 Odyssey Client Ma                                                                    | nager                                                           |                                                     |
|----------------------------------------------------------------------------------------|-----------------------------------------------------------------|-----------------------------------------------------|
| Settings Commands                                                                      | <u>W</u> eb <u>H</u> elp                                        |                                                     |
| Connection<br>Profiles<br>Networks<br>Auto-Scan Lists<br>S Trusted Servers<br>Adapters | Profiles The following profiles are configured: Initial Profile | <u>A</u> dd<br><u>R</u> emove<br><u>P</u> roperties |

## White Paper: IronPoint 200 Installation Guide WPA – 802.1x PEAP WITH FUNK ODYSSEY

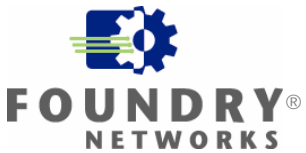

This will open Add Profile.

Enter a Profile name.

Select User Info

Enter a **Login name**. The **Login name** must match the user that was configured in the Odyssey Server configuration for users.

Select prompt for password.

| Profile Properties                                                                          |  |  |
|---------------------------------------------------------------------------------------------|--|--|
| Pr <u>o</u> file name: testuser                                                             |  |  |
| User Info Authentication ITLS Settings PEAP Settings                                        |  |  |
| Login name: testuser                                                                        |  |  |
| Password                                                                                    |  |  |
| Permit login using password                                                                 |  |  |
| <u>Construction device preserver</u> d <u>Figure 1.1.1.1.1.1.1.1.1.1.1.1.1.1.1.1.1.1.1.</u> |  |  |
|                                                                                             |  |  |
| 🗖 U <u>n</u> mask                                                                           |  |  |
| Certificate                                                                                 |  |  |
| Permit login using my <u>c</u> ertificate:                                                  |  |  |
|                                                                                             |  |  |
| View Browse                                                                                 |  |  |
|                                                                                             |  |  |
| OK Cancel                                                                                   |  |  |

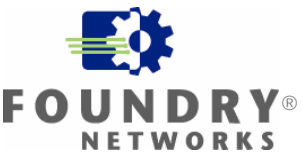

Select Authentication Click **Add** ... .

| Add Profile                                         |
|-----------------------------------------------------|
| Profile name: testuser                              |
| User Info Authentication TLS Settings PEAP Settings |
| Authentication protocols, in order of preference:   |
| EAP / TTLS                                          |
| I Validate server certificate                       |
| OK Cancel                                           |

Select **EAP/PEAP**. Click **OK**.

| Add EAP Protocol                                      | × |
|-------------------------------------------------------|---|
| Select one or more protocols to add:                  |   |
|                                                       |   |
| EAP / Token Card<br>EAP / MD5-Challenge<br>EAP / LEAP |   |
| OK Cancel                                             | ] |

# White Paper: IronPoint 200 Installation Guide

#### Select EAP/PEAP.

Click the **double up arrow**. This will move EAP/PEAP to the top of the Authentication protocols list.

Click OK.

| Add Profile            | ×                                         |
|------------------------|-------------------------------------------|
| Pr <u>o</u> file name: | testuser                                  |
| LL L C Autho           |                                           |
| User Info Augu         | encoation   11LS Settings   PEAP Settings |
| Authentication p       | rotocols, in <u>o</u> rder of preference: |
| EAP / TTLS             | × ↓                                       |
|                        | <u>A</u> dd                               |
|                        | <u>R</u> emove                            |
| <b>E</b> V PL          |                                           |
| I Validate serv        | /er certificate                           |
|                        |                                           |
|                        |                                           |
|                        |                                           |
|                        |                                           |
|                        |                                           |
|                        |                                           |
|                        |                                           |
|                        | OK Cancel                                 |

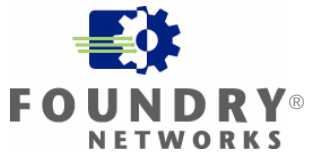

Select Networks. Click Add ... .

| 🌒 Odyssey Client Ma               | nager                                          |                |
|-----------------------------------|------------------------------------------------|----------------|
| <u>S</u> ettings <u>C</u> ommands | <u>W</u> eb <u>H</u> elp                       |                |
| -Connection                       | Networks                                       |                |
|                                   | The following <u>n</u> etworks are configured: |                |
| Profiles                          | <[any]>                                        | <u>A</u> dd    |
| Networks                          |                                                | <u>R</u> emove |
| Auto-Scan Lists                   |                                                | Properties     |
| Trusted Servers                   |                                                |                |
| Adapters                          |                                                |                |
|                                   |                                                |                |
|                                   |                                                |                |
|                                   |                                                |                |

## WHITE PAPER: IRONPOINT 200 INSTALLATION GUIDE **FO**

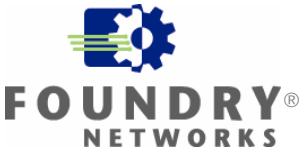

#### This will open Add Network.

Enter My SSID for Network name (SSID).

For Association mode: select WPA

For Encryption method: select TKIP

Check **Authenticate user profile:** and select the profile you just created in the previous step Check Keys will be generated automatically for data privacy Click **OK** 

| Add Network                                             |                                               |                         | x |   |
|---------------------------------------------------------|-----------------------------------------------|-------------------------|---|---|
| Network                                                 |                                               |                         |   |   |
| Network name (SSID): My SSID                            |                                               |                         |   |   |
| Connect to any ava                                      | Connect to any available network <u>S</u> can |                         |   |   |
| Description (optional):                                 |                                               |                         |   |   |
| Network <u>t</u> ype:                                   | Access poin                                   | t (infrastructure mode) | • |   |
| C <u>h</u> annel:                                       | default chan                                  | nel                     | - |   |
| Association mode:                                       | WPA                                           |                         | • |   |
| Encryption method:                                      | TKIP                                          |                         | • |   |
| -                                                       |                                               |                         |   |   |
| Authentication                                          |                                               |                         |   | 7 |
| Authenticate using (                                    | profile:                                      | testuser                | • |   |
| ✓ Keys will be generated automatically for data privacy |                                               |                         |   |   |
| Pre-shared key (WPA)-                                   |                                               |                         |   |   |
| Passphrase:                                             |                                               |                         |   |   |
|                                                         |                                               |                         |   |   |
|                                                         |                                               |                         |   |   |
|                                                         |                                               |                         |   |   |
|                                                         |                                               |                         |   |   |
|                                                         |                                               |                         |   |   |
| OK Cancel                                               |                                               |                         |   |   |

February 2005

## WHITE PAPER: IRONPOINT 200 INSTALLATION GUIDE

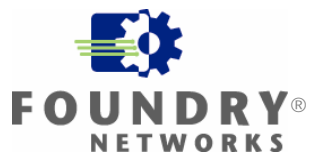

Select Trusted Servers Click Add ...

| 🍭 Odyssey Client Ma | nager                                     |                   |
|---------------------|-------------------------------------------|-------------------|
| Settings Commands   | <u>W</u> eb <u>H</u> elp                  |                   |
| Connection          | Trusted Servers                           |                   |
|                     | <u>The following servers are trusted:</u> |                   |
| Profiles            |                                           | <u>A</u> dd       |
| +++ Networks        |                                           | <u>R</u> emove    |
| Auto-Scan Lists     |                                           | <u>E</u> dit      |
| Trusted Servers     | 1                                         | Ad <u>v</u> anced |
| Adapters            |                                           |                   |
|                     |                                           |                   |
|                     |                                           |                   |

Check Trust any server with a valid certificate regardless of its name. Click Browse ...

| Add Trusted Servers Entry                                        | × |
|------------------------------------------------------------------|---|
| Server name must end with:                                       |   |
| <any></any>                                                      |   |
| Irust any server with a valid certificate regardless of its name |   |
| Server certificate must be issued by:                            |   |
|                                                                  |   |
| jew                                                              |   |
| OK Cancel                                                        |   |

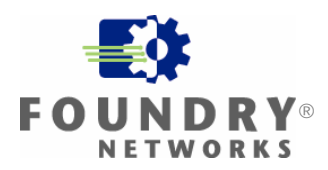

Select Trusted Root Certification Authorities Select the certificate issued by **My CA** Click **OK** 

| Select Certificate                                                                                                    |                                                                                                    |  |
|----------------------------------------------------------------------------------------------------|----------------------------------------------------------------------------------------------------|--|
| Intermediate Certification Authorities                                                                                                    |                                                                                                    |  |
| Issued To                                                                                                    | Issued By 🔼 🔼                                                                                                    |  |
| Certiposte Classe A Personne<br>Certiposte Serveur<br>Certisign - Autoridade Certificadora - AC2<br>Certisign - Autoridade Certificadora - AC4<br>Certisign Autoridade Certificadora AC1S<br>Certisign Autoridade Certificadora AC3S | Certiposte Classe A Personne<br>Certiposte Serveur<br>Certisign - Autoridade Certificadora - A<br>Certisign - Autoridade Certificadora - A<br>Certisign Autoridade Certificadora AC1S<br>Certisign Autoridade Certificadora AC3S |  |
| changeme                                                                                                    | Му СА                                                                                                    |  |
| Class 1 Primary CA<br>Class 1 Public Primary Certification Aut<br>Class 1 Public Primary Certification Aut<br>Class 2 Primary CA                                                                                                    | Class 1 Public Primary Certification Au<br>Class 1 Public Primary Certification Au<br>Class 1 Public Primary Certification Au<br>Class 2 Primary CA                                                                              |  |
| Class 2 Public Primary Certification Aut                                                                                                    | Class 2 Public Primary Certification Au                                                                                                    |  |
|                                                                                                    | ⊻iew                                                                                                    |  |
|                                                                                                    | OK Cancel                                                                                                    |  |

#### Click OK

| Add Trusted Servers Entry                                          | × |
|--------------------------------------------------------------------|---|
| Server name must end with:                                         |   |
| <any></any>                                                        |   |
| ✓ Irust any server with a valid certificate regardless of its name |   |
| Server certificate must be issued by:                              |   |
| changeme                                                           |   |
| <u>V</u> iew <u>B</u> rowse .                                      |   |
| OK Cancel                                                          |   |

## WHITE PAPER: IRONPOINT 200 INSTALLATION GUIDE

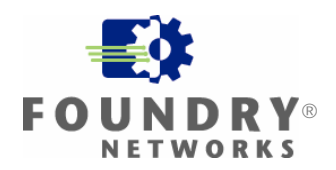

Select Connection. Check Connect to network: From the pull down menu, select **<My SSID>** Click Reconnect

| 👶 Odyssey Client A | lanager 📃 🗖 🗙                                                                                                    |
|--------------------|----------------------------------------------------------------------------------------------------|
| Settings Commands  | <u>W</u> eb <u>H</u> elp                                                                                                    |
| Connection         | Adapter:     Dell Wireless WLAN 1450 Dual Band WLAN                                                                                          |
|                    | Adapter type: wireless                                                                                                    |
| +++Networks        | Connect to network:                                                                                                    |
| Auto-Scan Lists    | Connection information                                                                                                    |
| Trusted Servers    | Status: open                                                                                                    |
| Adapters           | Elapsed time:     00:00:06       Network (SSID):     rangetest_b       Access point:     00:00:0B-81-39-04       IP address:     IP address: |
|                    | Packets in/out: 0 / 0                                                                                                    |
|                    | Reconnect Reauthenticate 🚮 🐔 🖘                                                                                                    |

**Status** will display the connection status.

| 🛎 Odyssey Client M                | Aanager 📃 🗖 🔀                                                                                                    |
|-----------------------------------|----------------------------------------------------------------------------------------------------|
| <u>S</u> ettings <u>C</u> ommands | Web Help                                                                                                    |
|                                   | Adapter:     Dell Wireless WLAN 1450 Dual Band WLAN                                                                                                    |
|                                   | Adapter type: wireless                                                                                                    |
| ++++ Networks                     | Connect to network: ++ <my ssid=""></my>                                                                                                    |
| Auto-Scan Lists                   | Scan                                                                                                    |
|                                   | Status: Searching for My SSID                                                                                                    |
| Adapters                          | Elapsed time:<br>Network (SSID):<br>Access point:                                                                                                    |
|                                   | IP address: 172.1.1.233                                                                                                    |
|                                   | Packets in/out:                                                                                                    |
|                                   | Reauthenticate     Image: Constraint of the second second se |

# White Paper: IRONPOINT 200 INSTALLATION GUIDE

The Odyssey Client is successfully connected when the **Status** is **open and authenticated**. The **Odyssey ship** and **key** icon will be colored **blue** when successfully connected.

| 👶 Odyssey Client M  | lanager 📃 🗖 🔀                                                                |
|---------------------|------------------------------------------------------------------------------|
| Settings Commands ∖ | <u>W</u> eb <u>H</u> elp                                                     |
| Connection          | Connection           Adapter:         Dell Wireless WLAN 1450 Dual Band WLAN |
| Profiles            | Adapter type: wireless                                                       |
| +++Networks         | Connect to network: ++ <my ssid=""></my>                                     |
| Auto-Scan Lists     | - Connection information                                                     |
| Trusted Servers     | Status: open and authenticated                                               |
| Adapters 🖉          | Network (SSID): My SSID<br>Access point: EnterpriseAP<br>IP address:         |
|                     | Packets in/out: 170                                                          |
|                     | Reauthenticate                                                               |

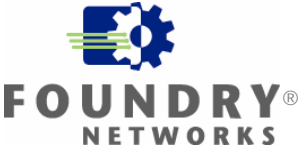

## Appendix A: Configuring IP 200 – Non-Virtual AP Versions

This Appendix is for IP 200 firmware versions that do not support Virtual AP (01.3.00, 01.2.x and older).

This installation guide includes configuration of the IP 200 from the CLI and the Web Interface. If you prefer configuring the IP 200 from the Web Interface, you can skip the next section **Configuring from the CLI** and go to the following section **Configuring from the Web Interface**.

### Configuring from the CLI

From the CLI, go to the configure context. Enter the following commands:

```
Foundry AP(config)#radius-server address x. x. x. x
Foundry AP(config)#radius-server key *******
Foundry AP(config)#802. 1x required
```

Where:

**x. x. x** is the IP address of the computer that will have Odyssey Server installed on it. In this installation guide, this is the Windows 2000 computer.

\*\*\*\*\*\*\*\* is a Secret key. This Secret key can be any length and use any character.

*Note:* You will need to remember this Secret key when you configure the Odyssey Server.

Next, go to the context for VAP 0 on any one of the wireless interfaces. This installation guide will use the 802.11g wireless interface. Enter the following commands:

Foundry AP(if-wireless g)#ssid My SSID Foundry AP(if-wireless g)#encryption 128 Foundry AP(if-wireless g)#wpa-clients Required Foundry AP(if-wireless g)#wpa-mode Dynamic Foundry AP(if-wireless g)#multicast-cipher TKIP Foundry AP(if-wireless g)#no shutdown

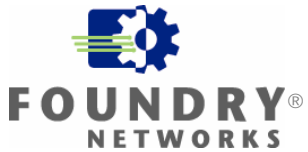

## Configuring from the Web Interface

If you have configured the IP 200 using the previous section **Configuring from the CLI**, you do not need to configure the IP 200 using the Web Interface.

From the Web Interface, go to the **RADIUS** webpage.

For the **IP Address** of the **Primary Radius Server Setup**, enter the IP address of the computer that will have Odyssey Server installed on it. In this installation guide, this is the Windows 2000 computer.

Enter a Secret Key. This Secret Key can be any length and use any character.

*Note:* You will need to remember this Secret Key when you configure the Odyssey Server. Click **Apply**.

|                                                                                       |                                             | IronPoint <sup>™</sup> 200 | ① Logout          |
|---------------------------------------------------------------------------------------|---------------------------------------------|----------------------------|-------------------|
| System Identification RADIUS Management lunnel                                        | <b>₩ Radius</b><br>Primary Radius Server Se | tup                        |                   |
| Authentication<br>Bridging<br>Administration<br>Syslog & Time<br>VLAN                 | IP Address<br>Port<br>Secret Key            | 172.1.1.1<br>1812          |                   |
| SNMP<br>SNMP General<br>SNMP Trap Filters<br>SNMP Targets                             | Retransmit attempts                         | 5<br>3<br>5 Setup          |                   |
| Radio Interface 802.11a     Radio Settings     Security                               | IP Address<br>Port<br>Secret Key            | 0.0.0.0                    |                   |
| <ul> <li>Radio Interface 802.11g</li> <li>Radio Settings</li> <li>Security</li> </ul> | Timeout (seconds)<br>Retransmit attempts    | 5                          |                   |
|                                                                                       |                                             |                            | Apply Cancel Help |

## WHITE PAPER: IRONPOINT 200 INSTALLATION GUIDE

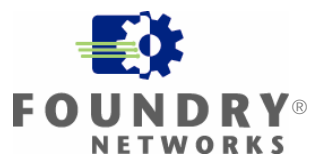

Go to the **Authentication** webpage. For 802.1x Setup: select Required.

#### Click Apply.

|                                                                                                    | gour |
|----------------------------------------------------------------------------------------------------|------|
| # System       # # Authentication         Identification       # 802.1x Setup :         FADUUS       Disable       602.1x authentications not allowed         Authentication       Supported       Clients may or may not use 002.1x         Administration       Supported       Client must use 802.1x         VLAN       If 602.1x supported or required is selected, then Radius setup must be completed         # Situp Concent       Broadcast Key Refresh Rate       30 minutes (0 = Disabled)         Status       802.1x Authentication Refresh Rate       0 minutes (0 = Disabled)         # Radio Interface 902.1s       802.1x Authentication Refresh Rate       0 minutes (0 = Disabled)         Status       802.1x Authentication Refresh Rate       0 minutes (0 = Disabled)         # Radio Scattings       Supplicant       E nable         # Local MAC Selection:       MAC Authentication Settings :         # Local MAC Authentication Settings :       MAC Authentication Settings :         System Default       Dony       Allow         MAC Authentication Settings :       MAC Authentication Settings :         System Default       Dony       Allow         MAC Authentication Settings :       MAC Authentication Settings :         MAC Authentication Table :       MAC Authentication Table :         MAC Addr |      |

# WHITE PAPER: IRONPOINT 200 INSTALLATION GUIDE

Go to the **Security** webpage for any one of the Radio Interfaces. This guide configures **Security** for **Radio Interface 802.11g**. (See the screen image on the next page) For Data Encryption Setup, select Enable. Enable Allow WPA Clients Only. For WPA Key Management, select WPA authentication over 802.1x. For Mulitcast Cipher Mode select TKIP. Click **Apply**.

# White Paper: IronPoint 200 Installation Guide WPA – 802.1x PEAP WITH FUNK ODYSSEY **FO**

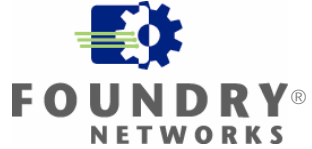

FOUNDRY NETWORKS WHITE PAPER – DRAFT: DO NOT DISTRBIUTE

| 📂 System 🔤              | # 002.11g.                                                                     |
|-------------------------|--------------------------------------------------------------------------------|
| Identification          | iii Security                                                                   |
| TCP/IP                  | in Security                                                                    |
| RADIUS                  | III WEP                                                                        |
| Management Tunnel       |                                                                                |
| Authentication          | Authentication Type Setup                                                      |
| Bridging                |                                                                                |
| Administration          | Open System Allow everyone to access                                           |
| Sysiog & Time           |                                                                                |
| VEAN                    | Shared Key Allow users with a correct key to access                            |
| (* O)1110               |                                                                                |
| SNMP                    |                                                                                |
| SNMP General            | Data Encryption Setun                                                          |
| SNMP Trap Filters       |                                                                                |
| SIMMP Targets           | 🗢 Disable 🔍 Enable                                                             |
|                         |                                                                                |
| Padio Interrace 802.11a |                                                                                |
| Security                |                                                                                |
| Security                | Shared Key Setup 🔍 64 Bit 🔍 128 Bit                                            |
| Radio Interface 802.11g |                                                                                |
| Descusibus              | Key Type 🔍 Hexadecimal For 64 Bit enter 10 digits, for 128 Bit enter 26 digits |
| Security                |                                                                                |
|                         | Approximation For 64 Bit enter 5 characters, for 128 Bit enter 13 characters   |
| Status                  | Transmit Koy                                                                   |
| AP Status               | Key Number Select Key                                                          |
| Stations                | Kay 1 0                                                                        |
| Event Log               |                                                                                |
|                         | Key 2 C                                                                        |
|                         | Key 3 💿 💿                                                                      |
|                         |                                                                                |
|                         |                                                                                |
|                         |                                                                                |
|                         | WPA Configuration Mode                                                         |
|                         | Allow WPA Clients Only                                                         |
|                         |                                                                                |
|                         |                                                                                |
|                         |                                                                                |
|                         | WPA Key Management                                                             |
|                         | WELL and address over 002 for                                                  |
|                         | VVPA authentication over ouz.1x                                                |
|                         | WPA Pre-shared Key                                                             |
|                         |                                                                                |
|                         |                                                                                |
|                         |                                                                                |
|                         | Multicast Cipher Mode                                                          |
|                         | WEP Use WEP as WPA Multicast cipher mode                                       |
|                         | TKIP Use TKIP as WPA Multicast cipher mode                                     |
|                         | AFS Lise AFS as WPA Multicast rinker mode                                      |
|                         |                                                                                |
|                         | WPA Pre-Shared Key Type 🛛 Hexadecimal Enter 64 digits                          |
|                         | Alphanumeric Enter between 8 and 63 characters                                 |
|                         |                                                                                |
|                         | WPA Pre-Shared Key                                                             |
|                         |                                                                                |
|                         |                                                                                |
|                         |                                                                                |
|                         | Apply Cancel Help                                                              |

# White Paper: IRONPOINT 200 INSTALLATION GUIDE

Go to the **Radio Settings** webpage for the same radio interface that you have just configured the Security for. This installation guide configures the **802.11g Radio Settings**. Check **Enable** Enter **My SSID** for the **SSID** 

|                                                                                                    | IronPoint <sup>™</sup> 200                                                                                                    |       | (U) La | ogout |
|----------------------------------------------------------------------------------------------------|----------------------------------------------------------------------------------------------------|-------|--------|-------|
| System<br>Identification<br>TCP/IP<br>RADIUS<br>Management Tunnel<br>Authentication<br>Bridging<br>Administration<br>Syslog & Time<br>VLAN | # 802.11g:     # Radio Settings     "Before enabling the radios you must set the country selection via the CLL."     I Enable     SSID : My SSID     Antenna Mode Fixed ▼                |       |        |       |
| SNMP<br>SNMP General<br>SNMP Trap Filters<br>SNMP Targets                                                                                  | Radio Mode 802.11b+g 🔽<br>Radio Channel : 11 💌                                                                                                    |       |        |       |
| Radio Interface 802.11a     Radio Settings     Security     Radio Interface 902.111     Radio Settings     Security                        | Auto Channel Select : O Disable O Enable<br>Transmit Power 100% I<br>Maximum Station Data Rate 54 I Mbps<br>Beacon Interval (20-1000) 100 TUs                                            |       |        |       |
| Status AP Status Stations Event Log                                                                                                    | Data Beacon Rate ( DTIM ) (1-255) 2 Beacons<br>RTS Threshold (0-2347) 2347 Bytes<br>Maximum Associated Clients (0-64) 64 Clients<br>Native VLAN ID 1<br>Hidden SSID : O Disable O Enable |       |        |       |
|                                                                                                    |                                                                                                    | Apply | Canaal | Holp  |

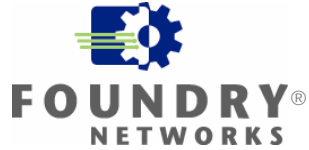

## Appendix B: Disabling IAS on Microsoft Windows Server

Open the services on your computer and look for Internet Authentication Service.

| E computer Management                                                                                                    |                                                                                                    |                                                                                                    |                                                                                                    |                                                                                                    | _                                                                                                    |         |
|----------------------------------------------------------------------------------------------------|----------------------------------------------------------------------------------------------------|----------------------------------------------------------------------------------------------------|----------------------------------------------------------------------------------------------------|----------------------------------------------------------------------------------------------------|----------------------------------------------------------------------------------------------------|---------|
| Action ⊻iew                                                                                                    | 🖆 🔁 🗟 😫 🛛 🕨 🔳 🖷                                                                                                    | Þ                                                                                                    |                                                                                                    |                                                                                                    |                                                                                                    |         |
| Tree                                                                                                    | Name 🔺                                                                                                    | Description                                                                                                    | Status                                                                                                    | Startup Type                                                                                                    | Log On As                                                                                                    | <b></b> |
| Computer Management (Local)<br>System Tools<br>Storage<br>DHCP<br>DHCP<br>Computer Management (Local)<br>Storage<br>DHCP<br>DHCP<br>Computer Management (Local)<br>Storage<br>DHCP<br>DHCP | Fax Service<br>File Replication Service<br>FTP Publishing Service<br>IIS Admin Service<br>Internet Authentication Service<br>Internet Connection Sharing<br>Intersite Messaging<br>IPSEC Policy Agent<br>Kerberos Key Distribution Center<br>License Logging Service<br>Logical Disk Manager<br>Logical Disk Manager<br>Net Logon<br>Net Logon<br>Net Logon<br>Net IQ Endpoint<br>NetMeeting Remote Desktop Sh<br>Network Connections<br>Network DDE<br>Network DDE DSDM<br>Net I M Security Support Provider | Helps you<br>Maintains fi<br>Provides F<br>Allows adm<br>Enables au<br>Provides n<br>Allows sen<br>Manages I<br>Generates<br>Cogical Disk<br>Administrat<br>Sends and<br>Supports p<br>Provides a<br>Manages o<br>Provides n<br>Manages s<br>Provides s | Started<br>Started<br>Started<br>Started<br>Started<br>Started<br>Started<br>Started<br>Started<br>Started<br>Started<br>Started | Manual<br>Automatic<br>Automatic<br>Automatic<br>Automatic<br>Manual<br>Automatic<br>Automatic<br>Automatic<br>Automatic<br>Automatic<br>Automatic<br>Automatic<br>Automatic<br>Automatic<br>Automatic<br>Automatic<br>Automatic<br>Automatic<br>Automatic<br>Manual<br>Manual<br>Manual<br>Manual | LocalSystem<br>LocalSystem<br>LocalSystem<br>LocalSystem<br>LocalSystem<br>LocalSystem<br>LocalSystem<br>LocalSystem<br>LocalSystem<br>LocalSystem<br>LocalSystem<br>LocalSystem<br>LocalSystem<br>LocalSystem<br>LocalSystem<br>LocalSystem<br>LocalSystem<br>LocalSystem<br>LocalSystem |         |
| ,                                                                                                    | a second booteney support for doi                                                                                                    |                                                                                                    | 200,000                                                                                                    | r rannarat                                                                                                    | cocale y sconn                                                                                                    |         |

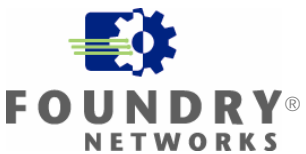

Open Internet Authentication Service and Stop the service.

| Internet Authentie                          | cation Service Properties (Local Computer) 💦 🔀            |
|---------------------------------------------|-----------------------------------------------------------|
| General Log On                              | Recovery Dependencies                                     |
| Service name:                               | IAS                                                       |
| Display <u>n</u> ame:                       | Internet Authentication Service                           |
| Description:                                | -up and VPN users. IAS supports the RADIUS protocol.      |
| Pat <u>h</u> to executabl<br>D:\WINNT\Syste | e:<br>m32\svchost.exe -k netsvcs                          |
| Startup typ <u>e</u> :                      | Automatic                                                 |
| Service status:                             | Started                                                   |
| <u>S</u> tart                               | Stop Pause Besume                                         |
| You can specify t<br>from here.             | he start parameters that apply when you start the service |
| Start parameters:                           |                                                           |
|                                             |                                                           |
|                                             | OK Cancel Apply                                           |

You may have to reboot the computer for the Internet Authentication Service to stop.

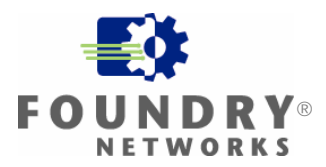

## Appendix C: Starting the Odyssey Service

If you get this message when launching the Funk Software Odyssey Server:

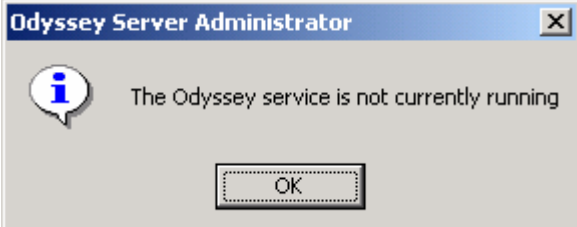

| Open the services on you                                         | ar compater and loor                                                                                            | Citil Ouysse                          | y Jerver. |                            |                                           |         |
|------------------------------------------------------------------|----------------------------------------------------------------------------------------------------|---------------------------------------|-----------|----------------------------|-------------------------------------------|---------|
| 🚡 Component Services                                             |                                                                                                    |                                       |           |                            | _                                         |         |
| ] 🚡 <u>C</u> onsole <u>W</u> indow <u>H</u> e                    | ۱p                                                                                                    |                                       |           |                            | _                                         | Ð×      |
| $]$ Action View $] \Leftrightarrow \Rightarrow$                  | 🗈 📧   🖆 🕏                                                                                                    | 😫  ] 🕨                                | ■    ■>   |                            |                                           |         |
| Tree                                                             | Services (Local)                                                                                                |                                       |           |                            |                                           |         |
| Console Root                                                     | Name 🛆                                                                                                    | Description                           | Status    | Startup Type               | Log On As                                 | <b></b> |
| Component Services     Event Viewer (Local)     Services (Local) | Ketwork DDE                                                                                                    | Provides n<br>Manages s<br>Provides s |           | Manual<br>Manual<br>Manual | LocalSystem<br>LocalSystem<br>LocalSystem |         |
|                                                                  | Codyssey Server                                                                                                 | Authentica<br>Configures              |           | Automatic<br>Manual        | LocalSystem                               |         |
|                                                                  | Plug and Play                                                                                                   | Manages d                             | Started   | Automatic                  | LocalSystem                               |         |
|                                                                  | Ne station and the second second second second second second second second second second second second second s | Loads files                           | Started   | Automatic                  | LocalSystem                               |         |
|                                                                  | Storage                                                                                                    | Provides pr                           | Started   | Automatic<br>Manual        | LocalSystem<br>LocalSystem                |         |
|                                                                  | Remote Access Aut                                                                                               | Creates a                             |           | Manual                     | LocalSystem                               |         |
|                                                                  | 🆓 Remote Access Con                                                                                             | Creates a                             | Started   | Manual                     | LocalSystem                               |         |
|                                                                  | 🆓 Remote Procedure                                                                                              | Provides th                           | Started   | Automatic                  | LocalSystem                               |         |
|                                                                  | 🆓 Remote Procedure                                                                                              | Manages t                             |           | Manual                     | LocalSystem                               |         |
|                                                                  | 🆓 Remote Registry Se                                                                                            | Allows rem                            | Started   | Automatic                  | LocalSystem                               |         |
|                                                                  | 🆓 Removable Storage                                                                                             | Manages r                             | Started   | Automatic                  | LocalSystem                               |         |
|                                                                  | 🆓 Routing and Remot                                                                                             | Offers rout                           |           | Disabled                   | LocalSystem                               |         |
|                                                                  | RunAs Service                                                                                                   | Enables st                            | Started   | Automatic                  | LocalSystem                               |         |
|                                                                  | Security Accounts                                                                                               | Stores sec                            | Started   | Automatic                  | LocalSystem                               | -       |
|                                                                  |                                                                                                    |                                       |           |                            |                                           |         |

Open the services on your computer and look for Odyssey Server.

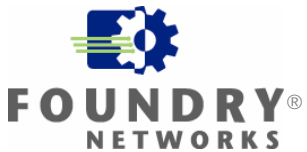

| <b>Open Odyssey</b> | Server | and | start | the | service. |
|---------------------|--------|-----|-------|-----|----------|

| Odyssey Server Pr                                                                     | operties (Local Computer)                          |
|---------------------------------------------------------------------------------------|----------------------------------------------------|
| General Log On                                                                        | Recovery Dependencies                              |
| Service name:                                                                         | OdysseyServer                                      |
| Display <u>n</u> ame:                                                                 | Odyssey Server                                     |
| Description:                                                                          | Authenticates 802.1X wireless clients using RADIUS |
| Pat <u>h</u> to executabl<br>C:\Program Files\                                        | e:<br>Funk Software\Odyssey Server\odyssey.exe     |
| Startup typ <u>e</u> :                                                                | Automatic                                          |
| Service status:                                                                       | Stopped                                            |
| <u>S</u> tart                                                                         | Stop <u>P</u> ause <u>R</u> esume                  |
| You can specify the start parameters that apply when you start the service from here. |                                                    |
| Start parameters:                                                                     |                                                    |
|                                                                                       |                                                    |
|                                                                                       | OK Cancel Apply                                    |

# WHITE PAPER: IRONPOINT 200 INSTALLATION GUIDE

## Appendix D: Uninstalling Microsoft Active Directory

To uninstall Microsoft Active Directory:

- 1. Click **Start** and then **Run**.
- 2. In **Open**, type **dcpromo**

## White Paper: IronPoint 200 Installation Guide

Foundry Networks, Inc. Headquarters 2100 Gold Street P.O. Box 649100 San Jose, CA 95164-9100

U.S. and Canada Toll-free: (888) TURBOLAN Direct telephone: +1 408.586.1700 Fax: +1 408.586.1900 Email: info@foundrynet.com Web: http://www.foundrynet.com

Foundry Networks, BigIron, EdgeIron, FastIron, NetIron, ServerIron, and the "Iron" family of marks are trademarks or registered trademarks of Foundry Networks, Inc. in the United States and other countries. All other trademarks are the properties of their respective owners.

©2005 Foundry Networks, Inc. All Rights Reserved.

**DRY**® works